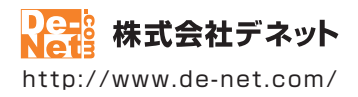

# パソコン音声録音

### 取扱説明書

製品ご利用前に必ずお読みください

| 動作環境・インストール/アンインストール方法・起動方法・<br>アップデート方法・困ったときは                       |
|-----------------------------------------------------------------------|
|                                                                       |
| 〔 画面の説明 ⋯⋯⋯⋯⋯⋯⋯⋯⋯⋯⋯⋯⋯⋯⋯⋯⋯⋯⋯⋯⋯⋯⋯⋯⋯⋯⋯⋯⋯⋯⋯⋯⋯⋯⋯⋯                          |
| ダウンロードサービスのご利用方法39~41                                                 |
| よくあるお問い合わせ42~50                                                       |
| お問い合わせ窓口                                                              |
| ※お問い合わせの際は、ユーザー登録が必須となります。<br>※冊子取扱説明書に貼付されているシリアルナンバーが必要になります。       |
| ホームページで最新情報をご確認いただけます。<br><u>http://www.de-net.com/</u><br>クリックで開きます。 |

| 動作環境・ご注意                                                                                                    | 3                                               |
|----------------------------------------------------------------------------------------------------|-------------------------------------------------|
| インストール・アンインストール方法                                                                                                    | 4~7                                             |
| 起動方法                                                                                                    | 8~9                                             |
| ソフトウェアのアップデートについて                                                                                                    | 10                                              |
| 困ったときは                                                                                                    | 11                                              |
| 音声を録音する                                                                                                    |                                                 |
| 1.パソコン音声録音を表示します                                                                                                    | 12                                              |
| 2.録音した音声ファイルの保存形式を選択します                                                                                                    | 12                                              |
| 5. ノアイルの保仔先を選択します                                                                                                    | 13                                              |
| 4. オーデイオ 設定 どしよ 9<br>5                                                                                                    | 14<br>15                                        |
| 6.録音にはでしたします。<br>                                                                                                    | 13<br>15                                        |
| 音楽を切り取って保存する         1.音楽切り取り結合Liteを表示します         2.音楽を読み込みます         3.音楽をプレビューに読み込みます         4.切り取り開始、切り取り終了位置を設定します         5.[切り取り・結合候補一覧]に追加します         6.複数の音楽を[切り取り・結合候補一覧]に追加します         7.切り取り範囲を設定した音楽を保存します <b>画面・各部の説明</b> T0Pメニュー画面 | 16<br>16~17<br>17<br>18~19<br>20<br>21<br>22~30 |
| 10Pメニュー画面                                                                                                    | 51<br>51                                        |
| インコン目戸蠍目 ハーン画面<br>音楽切り取り結合lite メイン画面                                                                                                    | J2 ~J3<br>34~36                                 |
| 出力設定画面                                                                                                    | 37~38                                           |
| ダウンロードサービスのご利用方法                                                                                                    | 39~41                                           |
| よくあるお問い合わせ                                                                                                    | 42~50                                           |
| お問い合わせ窓口                                                                                                    | 51~52                                           |

### 動作環境・ご注意

#### ■ 動作環境

| = 301 F5855                                                                                                    |                                                                                                    |
|----------------------------------------------------------------------------------------------------|----------------------------------------------------------------------------------------------------|
| 対応PC                                                                                                    | メーカーサポートを受けられる Windows パソコン● Mac には対応しておりません。                                                                                                    |
| CPU<br>メモリ                                                                                                    | ○マイクロソフトのサポート期間が終了している OS での動作は保証いたしません。また、弊社ユーザーサポートも対象外です。●日本語版 OS の 32bit 版専用ソフトです。Windows 8.1 / 8 / 7 64bit では WOW64(32bit 互換モード)で動作します。Windows 8.1 / 8 では、デスクトップモードのみ対応です。● OS が正常に動作している環境でお使いください。<br>動作します。Windows 8.1 / 8 では、デスクトップモードのみ対応です。● OS が正常に動作している環境でお使いください。<br>環境でお使いください。● Server OS には対応しておりません。管理者権限を持ったユーザーでお使いください。<br>Intel プロセッサ 2GHz 以上(または同等の互換プロセッサ)<br>1GB 以上(Windows 8.1 / 8 / 7 の場合、2GB 以上) |
| ビデオメモリ<br>ディスプレイ                                                                                                    | 128MB 以上<br>1024 × 768 以上の解決度で色涩度 32bit True color 以上表示可能たもの                                                                                                    |
| CD-ROM                                                                                                    | 倍速以上                                                                                                    |
| ハードディスク 対応ファイル形式                                                                                                    | 50MB 以上の空き容量 (インストール時 ) ● これ以外にデータ保存の為の空き容量が必要となります。<br>MP3 / WAV                                                                                                    |
| その他                                                                                                    | <ul> <li>▲ ンターネット接続環境必須</li> <li>● PDF マニュア/ルの閲覧ソフトのインストール、本ソフトに関する最新情報の確認やアップデートを行う際に<br/>インターネット環境が必要となります。</li> <li>最新版 iTunes 必須 / 最新版 QuickTime 必須</li> </ul>                                                                                                    |
|                                                                                                    | 内部録音または外部録音可能な環境/録音した音声ファイルの再生が正常に動作している環境が必要です。                                                                                                    |
| ■ご注意                                                                                                    |                                                                                                    |
| <ul> <li>他のソフトとの互換</li> <li>本ソフトの動作環境</li> <li>あまりにも大きすき</li> <li>変換中の間にパソニ</li> <li>パソコンの動作環境</li> <li>パソコントの音声が</li> </ul> | 性はありません。<br>を満たしたパシコンでもメモリーが不足する場合があります。<br>るファイルを一度に取り込む場合や長時間の録音を行うと変換に時間がかかり、パソコンに負担がかかる場合があります。<br>ン上でその他の操作を行おうとすると動作に遅れが生じたり、動作が停止する可能性があります。<br>によっては音声の録音品質は異なります。<br>そのまま想会されるので、動たきたどま。一緒にふってしまう提合があります。                                                                                                    |
| <ul> <li>パソコンの動作環境</li> <li>タイマー録音(時間)</li> <li>できません。必ずパ、</li> <li>本ソフトで保存した</li> </ul>                                     | によっては内部録音の機能がないことがあります。その場合、市販されているケーブルを使い録音を行ってください。<br>予約での録音 )を設定していても、パソコンの電源が落ちている状態や本ソフトが正常に動作していない状態での録音は<br>/コンが起動され、且つ本ソフトが正常に動作している状態でご利用ください。<br>音声をパソコンで視聴する場合は、別途再生環境が必要です。                                                                                                    |
| <ul> <li>対応ファイルの再生</li> <li>コーデックによって<br/>全てのファイルの入</li> </ul>                                                               | に必要なコーデック、フィルター等が必要です。また、パソコンの環境によってコーデックが異なります。<br>音質が劣化する場合があります。お使いのパソコン上で正常に再生できるファイルのみの対応となります。<br>力、出力を保証するものではありません。                                                                                                    |
| ●取得した音声を個人                                                                                                    | 的な視聴の範囲を超えての利用は著作権法で禁止されています。                                                                                                    |
| <ul> <li>Android 搭載端末へ</li> </ul>                                                                                            | 転送する際はファイル転送モードにした状態で転送をしてください。                                                                                                    |
| <ul> <li>パソコンと Androic</li> <li>音声データを Andro</li> </ul>                                                                      | 搭載端末の接続用ケーフルは同梱されていません。<br>id 搭載端末で再生するには、端末内に別徐再生環境が必要です。                                                                                                    |
| <ul> <li>録音後のデータはフ</li> <li>【その仲】</li> </ul>                                                                                 | アイルサイズ・容量が大きくなる場合があります。空き容量等の確認をしてから転送してください。                                                                                                    |
| <ul> <li>弊社ではソフトの動<br/>また、製品の仕様や/</li> <li>各種ソフトウェア、</li> </ul>                                                              | 作関係のみのサポートとさせていただきます。予めご了承ください。<br>『ッケージ、ユーザーサポートなどすべてのサービス等は予告無く変更、または終了することがあります。予めご了承ください。<br>またパソコン本体を含む各種ハードウェアについてのお問い合わせや                                                                                                    |
| サポートにつきまし<br>●ユーザーサポートの<br>★ソフトの動作いめ                                                                                         | ては、各メーカーに直接お問い合わせください。<br>通信料・通話料はお客様の負担となります(サポート料は無料です)<br>の本質問めな様重問題が長 どのな問い。ゆなせには、たなきでまたい場合がまります。                                                                                                    |
| その他ご不明な点な                                                                                                    | のと見向で各種名「以高級などのの向いらわせには、の合えてきない場合がのります。<br>どはユーザーサポートまでお問い合わせください。<br>やったトーズにがなっていた時間にいたがくストルたちります。RMのマネイだちい。                                                                                                    |
| ■本ソフトは1台の//<br>本ソフトを複数の//                                                                                                    | 14日によっては返告までにの時間をいたしてとことものります。予めに「あくたことい。<br>パコンに1ユーザー 1ライセンスとなっております。3台までご利用になれます。<br>ソコン上で使用するには台数分のライセンスを必要とします。                                                                                                    |
| <ul> <li>本ソフトにはネット</li> <li>本ソフトを著作者の</li> <li>本ソフトを運用され</li> </ul>                                                          | ワーク上でデータを共有する機能はありません。また、ネットワークを経由してソフトを使用することはできません。<br>許可無く賃貸業等の営利目的で使用することを禁止します。改造、リバースエンジニアリングすることを禁止します。<br>た結果の影響につきましては、弊社は一切の責任を負いかねます。                                                                                                    |
| <ul> <li>まに、本ソノトに戦援</li> <li>著作者の許諾無しに</li> </ul>                                                                            | ばい記めいける場合は分り辺辺的はお安けいにしかねますのですのご子承くたさい。<br>、音源・画像・イラスト・文章等の内容全て、<br>で沙波・偶な、光信・範田・範載実は注意で整にされております                                                                                                    |
| <ul> <li>●著作権法を厳守して</li> </ul>                                                                                               | ている いかい えんごう キムロ・キム 戦争的 広洋 ビデル こうし の ジ あり。<br>ご 初 用ください。著作権により保護されているデータ等を                                                                                                    |
| 本 裂品 ぐ 使用したこ<br>● 本ソフトのソフトウ                                                                                                  | とにより生しにトラノルに囲しましては一切真仕を見いかねよす。<br>ェアの再配布・貸与・レンタル・中古品としての取引は禁止します。                                                                                                    |
| <ul> <li>Microsoft, Windows</li> <li>* Image: Microsoft Corp.</li> </ul>                                                     | 、Windows 8.1、Windows 8、Windows 7、Windows Vista、Windows XP は<br>nation の米国及びその他の国におけろ登録商煙または商標です                                                                                                    |
| ●Intel はアメリカ合衆<br>●Android は、Google                                                                                          | BabよびNew Collevance On Search の登録商標または商標です。<br>国およびNew Calcal to A Intel Corporation の登録商標または商標です。<br>Inc.の商標または登録商標です。                                                                                                    |
| Mac Mac OS iTune                                                                                                    | s ()uicklimeは 米国および地国の Apple Inc の登録商標です                                                                                                    |

- ●その他記載されている会社名・団体名及び商品名などは、商標または登録商標です。
- ●本製品は、株式会社デネットのオリジナル製品です。

3

インストール・アンインストール方法

### インストール方法

お使いのパソコンに『パソコン音声録音』をインストールします。

 ハードディスクの空き容量
 ハードディスクの空き容量が50MB以上必要(左記以外にシステムドライブ上にデータ保存の為の空き容量が必要)です。
 管理者権限について インストールするパソコンの管理者権限を持っているユーザーがインストールを行ってください。
 アプリケーションソフトの停止 インストールする前にウィルス対策ソフトなどの常駐ソフトや他のアプリケーションを停止してください。
 \*WindowsOSやお使いのパソコンそのものが不安定な場合も、正常にインストールが行われない場合があります。

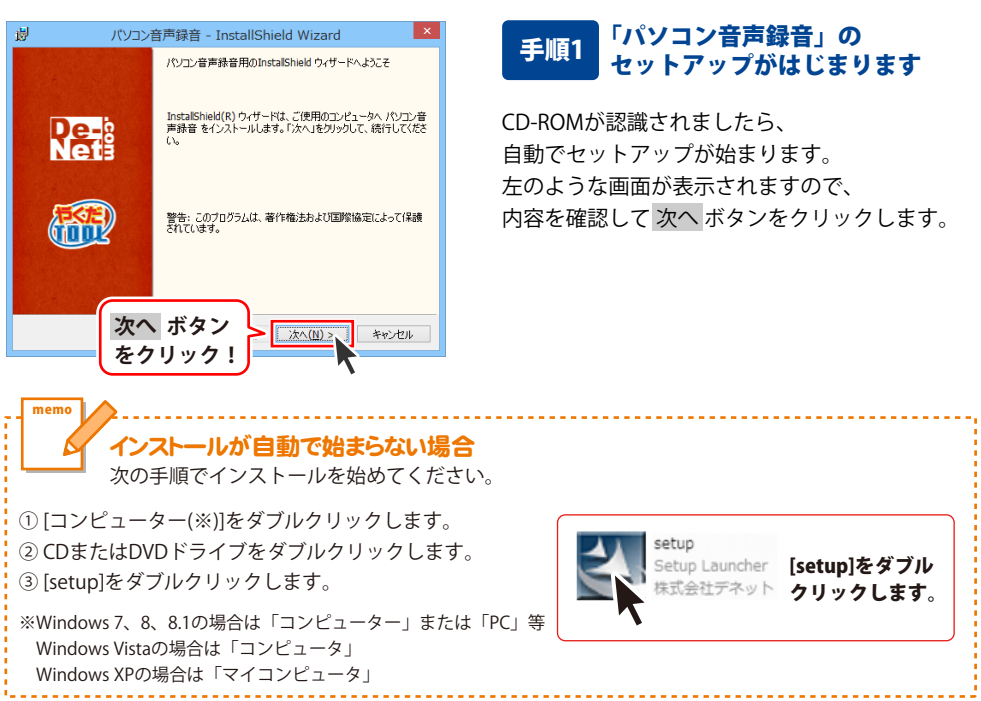

Δ

# インストール・アンインストール方法

| 19 バソコン首戸録首 - InstallShield Wizard                                                                                                    |
|----------------------------------------------------------------------------------------------------|
| 使用許諾契約<br>次の使用許諾契約書を注意深くお読みください。                                                                                                    |
| 使用許諾契約書                                                                                                    |
| この使用許諾書は、本製品および、関連資料をご使用するにあたっての条件を<br>定めたもので、株式会社デネットとお客様との間で交わされる契約です。                                                                                                    |
| お客補は、使用許諾契約書をお読みの上、同意いただける場合は<br>(使用許諾契約の条項に同意します)こチェックをつけ、「次へ」ボタン<br>を押してソフトウェアをイノストールして下さい。                                                                                                    |
| 「使用許諾条件」に同意された場合のみ、ソフトウェアをインストールして ✓<br>● 使用許諾契約                                                                                                    |
| ○ (使用料結約)<br>InstalShiel 次へ ボタン                                                                                                    |
| をクリック! ホハート キャンセル                                                                                                    |
| 別 パソコン音声録音 - InstallShield Wizard                                                                                                    |
| インストール先のフォルダ<br>このフォルダにインストールする場合は、「次へ」をクリックしてください。 別のフォルダにイ                                                                                                    |
| パンコン音声林音 のインストール先:<br>C:¥Program File#De-Net¥PCSoundRecorder¥ 変更(C)                                                                                                    |
|                                                                                                    |
|                                                                                                    |
|                                                                                                    |
| 次へ ボタン                                                                                                    |
| InstalShidd をクリック! :: :::::::::::::::::::::::::::::::::                                                                                                    |
|                                                                                                    |
|                                                                                                    |
| ・ パソコン音声録音 - InstallShield Wizard                                                                                                    |
| ダ パンコン音声録音 - InstallShield Wizard プロガラムをインストールする準備ができました。 ウィザードは、インストールを開始する準備ができました。                                                                                                    |
| パンコン含声録音 - InstallShield Wizard<br>プログラムキインストールな影響能できなし、<br>ワイサードは、インストールを開始する準備ができました。<br>インストールの設置を参照したりままする場合は、「戻る」をかりったてにださい。「キャンセル」をう<br>リックすなと、ウィザードを終てします。<br>都方の約5年、                                                                                                    |
| ガリンコン音声録音 - InstallShield Wizard     プログスをインストールする準備かできました     ウィサードは、インストールを開始する準備ができました。     インストールの設定を参照したの支重する場合は、「戻る」をクリックしてください。「キャンセル」をクリックブをしたい。     せんで設定を     セットアップタイク:     種単                                                                                                    |
| り パンコン含声募音 - InstallShield Wizard  プログラムを行ストールな事構ができた。  マイサードは、インストールを開始する事体ができました。  インストールの設定を特徴にかっ定する場合は、「戻る」をクリックしてください。「キャンセル」をク リックオなと、ウイザードを終了します。  ななの設定。  セントッルの力すうた  電車  インストール先フォルグ:  こさやrogram FlexWorketWCSoundRecordet                                                                                                    |
| ガリンク音声録音 - InstallShield Wizard     プログムを行ストールちな準備ができなした     ウィサードは、インストールを開始する準備ができました。     インストールの設定を登場したり支定する場合は、「戻る」をクリックしてください。「キャンセル」をクリックすることのでかった。     花をかいかったります     花をかいかったります     花をかいかったります     花をかいかったります     ビットアックタイナ:     檀草     インストール先ンオルグ:     C3Program FileAPDC + NeWPCSoundRecordet     Zーザ価種加     名前: Windows User                                                                                                    |
| ガログコン含声募音 - InstallShield Wizard     プログラムを行ストールする準備ができました。     マーヴーは、インストールを開始する準備ができました。     マーヴーは、インストールの開始する準備したできました。     マージャイロルを行います。     せったっかす。「たやっとわルを行います。     せったっかす。「たやっとわルを行います。     せったっかす。「たやっとわルを行います。     モンストールの活動をで、「使き」である。     モン・マーンドロールを行いていた。     エージョンド・     エージョンド・     エージョンド・     エージョンド・     エージョンド・     エージョンド・     エージョンド・     エージョンド・     エージョンド・     エージョンド・     エージョンド・     エージョンド・     エージョンド・     エージョン・     エージョン・ |
| ガロジムキウストールする準備ができたた。     マロジムキウストールする準備ができまた。     マーサードス・インストールを開始する準備ができました。     インストールの設定を参照したり支定する場合は、(戻る)をかりかりひてください。「キャンセル」を     サンデフタイク:     霍霍     インストールをフォルグ:     マーサがらつかり     マーサが新聞:     名前: Windows User     インストールレ     ボタン     をクリック!     エンストール                                                                                                    |
|                                                                                                    |
| ガロラムを行えたールできなた<br>ウィサードは、インストールを認知する準備ができなた。<br>インストールの設定を登場したり支生する場合は、IEのよきのからりしてください。「キャンセル」を<br>リングすえ、ヘンストールの設定を登場したの支生する場合は、IEのよきのからりしてください。「キャンセル」を<br>りングすえ、ヘントールの上であり、<br>こやProgram FileRPoint CoundRecorder <sup>¥</sup><br>こやProgram FileRPoint ボタン<br>をクリック!<br>メャンセル・<br>グ<br>ノンコン音声録音 - InstallShield Wizard                                                                                                    |
| ガロジムインストールする準備ができました。     マッサードは、インストールを開始する準備ができました。     インストールの設定を参照したの実達する場合は、(戻る)をかりっかしてだだし、「キャンセルときりっかえを、ハナートも続くします。     オンストールを行うが、     電準     インストールを行かり、     マッサードはくてします。     マッサードはくてします。     マッサードは、インストールがあり、     マッサードは、     マッサードは、     マッサー      マッサードは、     マッサー      マッサー      マッサー      マッサー      マッサー      マッサー      マッサー      マッサー      マッサー      マッサー      マッサー      マッサー      マッサー      マッサー      マッサー      マッサー      マッサー      マッサー      マッサー       マッサー       マッサー        マッサー       マッサー       マッ       マッ       マッ       マッ       マッ       マッ       マッ       マッ |
| ガロシュールする準備ができた。     ウィサードは、インストールを開始する準備ができました。     インストールの設定を登場したりままする場合は、(買る)をかりつりてだださい。「キャンセル」をりつりづきた。     マンストールの設定を受場したりままする場合は、(買る)をかりつりしてだださい。「キャンセル」をりつりつうない     マンストールを行います。     マンストールを行います。     マンストールル ボタン     オンストールル ボタン     マンストールル ボタン     マンストールル     アンン合声発音 - InstallShield Wizard      InstallShield ウィザードを完てしました      InstallShield ウィザードを完てしました      InstallShield ウィザードを完てしました                                                                                                    |
|                                                                                                    |
|                                                                                                    |
|                                                                                                    |
|                                                                                                    |

### 手順2 使用許諾契約の内容を確認します

使用許諾契約書の内容を確認し、 使用許諾契約の条項に同意しますをクリックして 選択した後、次へ ボタンをクリックしてください。

### 手順3 インストール先を確認します

インストール先を変更することができます。 変更しない場合は 次へ ボタンをクリックして ください。 インストール先を変更する場合は 変更 ボタンを クリックして、インストール先を選択してから、 次へ ボタンをクリックしてください。 通常はインストール先を変更しなくても問題は ありません。

#### 手順4 インストールの設定内容を 確認します

インストール先等の情報が表示されます。 確認を行い、インストールを行う場合は インストール ボタンをクリックしてください。

### 手順5 インストール完了です

インストールが正常に終了すると左のような 画面が表示されます。

内容を確認して、完了 ボタンをクリックして ください。

インストール・アンインストール方法

### アンインストール方法

お使いのパソコンから『パソコン音声録音』をアンインストール(削除)します。

本ソフトを完全に終了して、

タスクバーの左下あたりにマウスカーソルを合わせます。

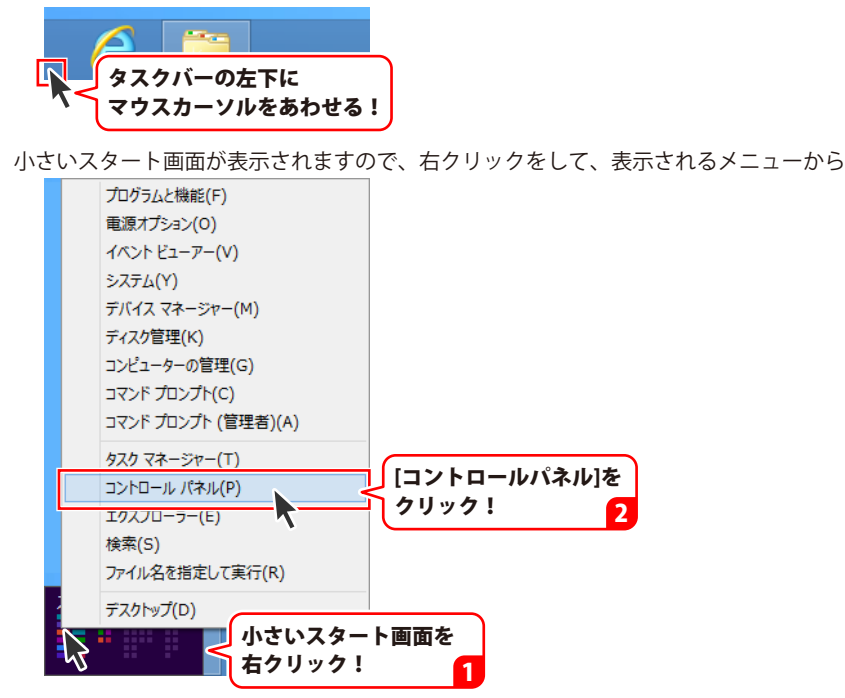

「コントロールパネル」→「プログラムのアンインストール」で 一覧表示されるプログラムの中から「パソコン音声録音」を選択して「アンインストール」を クリックすると、確認メッセージが表示されますので、はい ボタンをクリックすると アンインストールが実行されます。

※Windows OSが7の場合、 ジョン・「コントロールパネル」→ 「プログラムのアンインストール」を選択してアンインストールを行ってください。

※Windows OSがVistaの場合、

※Windows OSがXPの場合、 3 スタート → 「コントロールパネル」→「プログラムの追加と削除」 を選択してアンインストールを行ってください。

6

# インストール・アンインストール方法

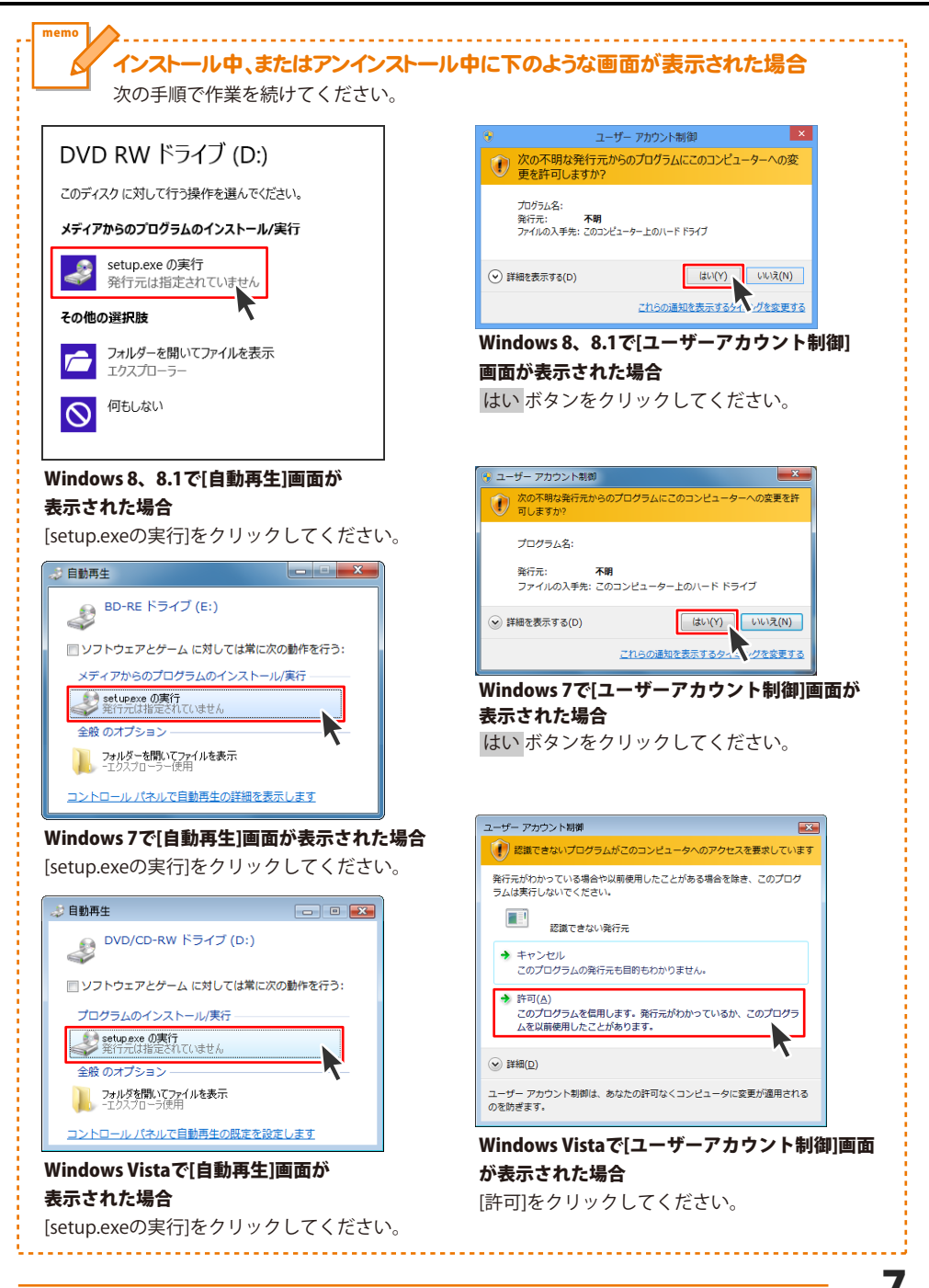

# 起動方法

### スタート画面 (Windows 8、8.1) からの起動

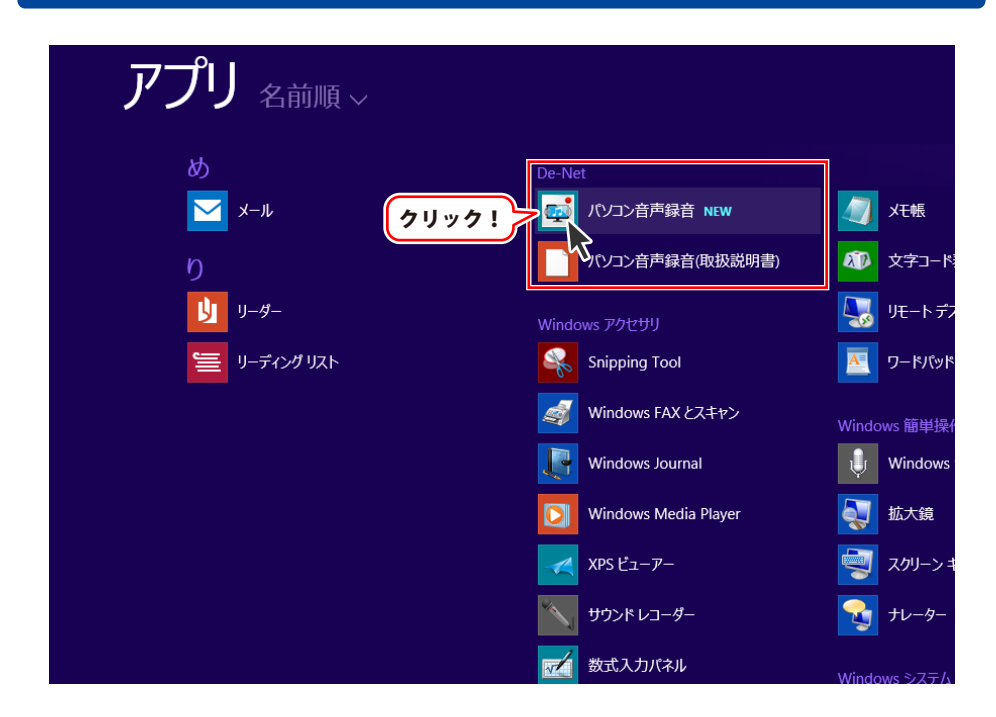

タスクバーの左下あたりにマウスカーソルをあわせます。

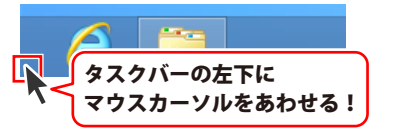

小さいスタート画面が表示されますので、クリックをします。

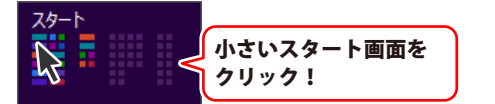

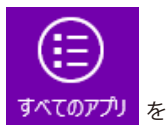

スタート画面が表示されますので、スタート画面上で右クリックして、 すべてのアプリ クリックして「De-Net」→「パソコン音声録音」 をクリックしますと、 本ソフトが起動します。

### 起動方法

### スタートメニュー (Windows 7、Vista、XP) からの起動

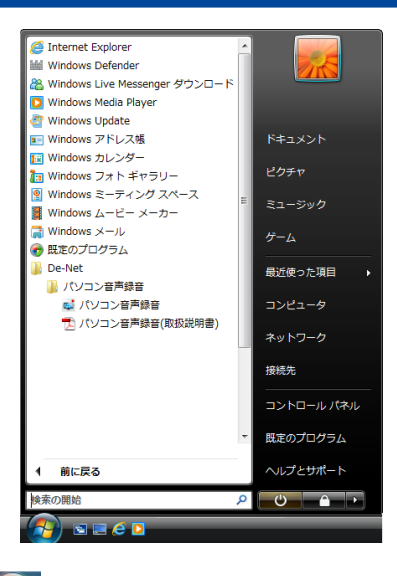

※Windows OSが7の場合、 ボタンをクリックして 「すべてのプログラム」→「De-Net」→「パソコン音声録音」とたどって 「パソコン音声録音」をクリックしますと、本ソフトが起動します。

※Windows OSがVistaの場合、 ボタンをクリックして 「すべてのプログラム」→「De-Net」→「パソコン音声録音」とたどって 「パソコン音声録音」をクリックしますと、本ソフトが起動します。

※Windows OSがXPの場合、 「すべてのプログラム」→「De-Net」→「パソコン音声録音」とたどって 「パソコン音声録音」をクリックしますと、本ソフトが起動します。

### デスクトップショートカットからの起動

正常にインストールが完了しますと、デスクトップに下の様なショートカットアイコンができます。 ダブルクリックをすると、ソフトが起動します。

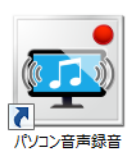

←パソコン音声録音 ショートカットアイコン

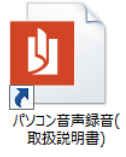

←パソコン音声録音(取扱説明書) ショートカットアイコン

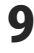

### ソフトウェア最新版について

下記、弊社ホームページよりソフトウェアの最新情報をご確認ください。 ソフトウェア最新版をホームページよりダウンロードを行い、お客様がお使いのソフトウェアを 最新のソフトウェアへ更新します。ソフトウェア最新版をご利用いただくことで、より快適に 弊社ソフトウェアをご利用いただけます。

シリアルナンバーを入力して

お客様はコチラ

ダウンロード ボタンをクリック! ※シリアルナンバーは、冊子の

操作説明書表紙に貼付されています

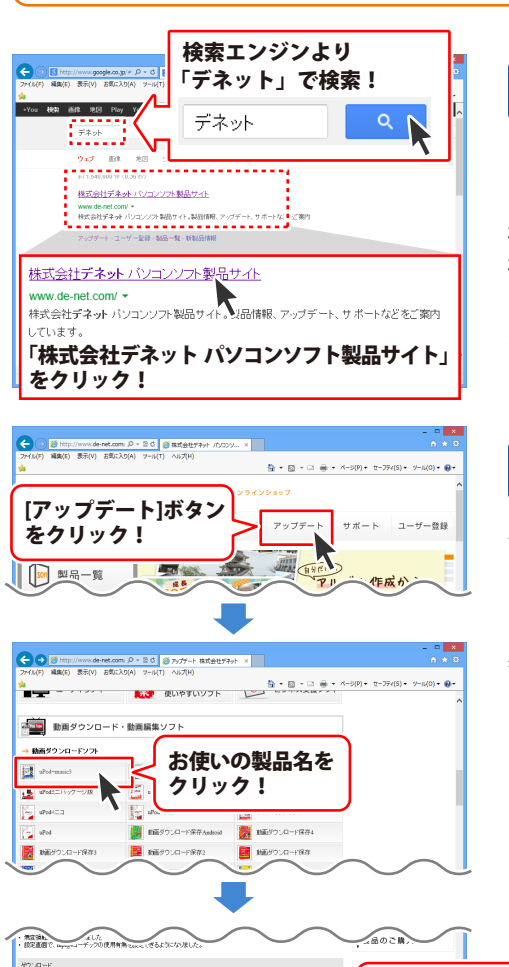

### 手順1 <mark>弊社ホームページにアクセスして</mark> ください。

### [弊社ホームページ] http://www.de-net.com/

検索エンジンで「デネット」と入力して 検索を開始すると、 「株式会社デネット パソコンソフト製品サイト」

が表示されますので、クリックしてください。

### 手順2 アップデートページを開いて アップデート状況を確認します

弊社ホームページが表示されましたら、画面上部 にある[アップデート]ボタンをクリックして、 アップデート情報ページを開いてください。 アップデート版を公開している製品一覧が 表示されますので、お使いの製品名を クリックしますと、ダウンロードするページを ご案内します。

※アップデート版を公開していない製品は 一覧に掲載されていませんので、アップデート する必要はありません。

シリアルナンバー

インストール方法

下記は実施のシリアルナンバーを入力後がウンロードボタンをクリックしてCF20、 米必ず下記インストール力法を対応してなってからファイルをインストールしてください、 シリアルナンバーは2半角美麗ではで入力していただますよう意味いなします。

9%:DE242-XXXXXXXXXXXX DE231-XXXX

ダウンロード

### 困ったときは

操作に困ったときには、以下の内容をご確認ください。

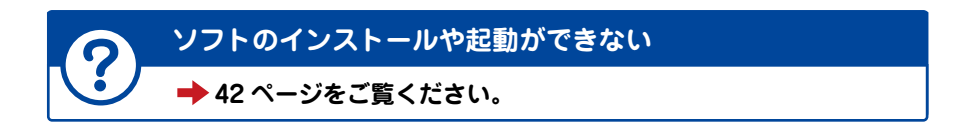

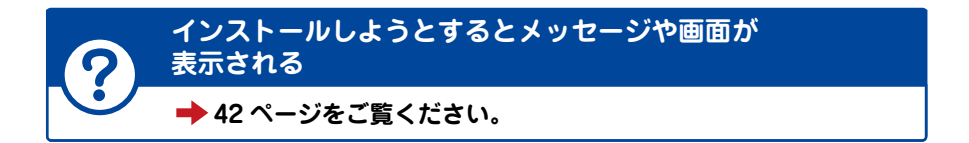

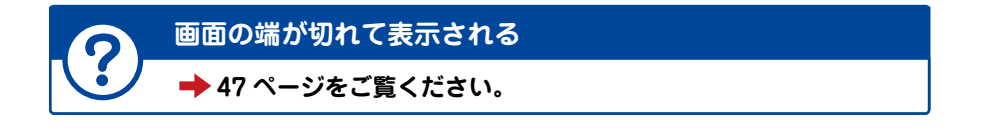

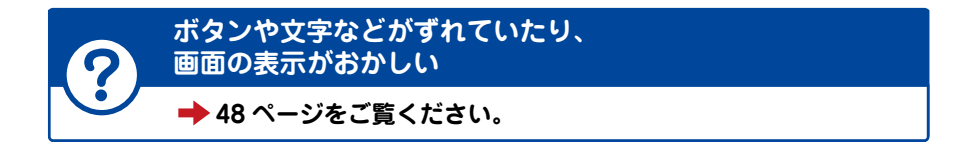

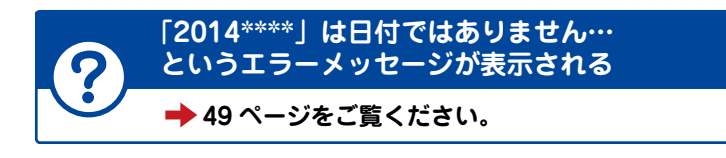

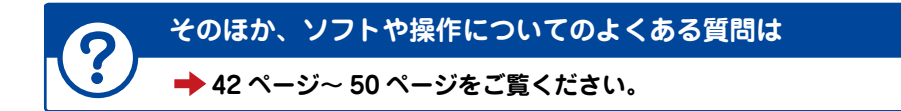

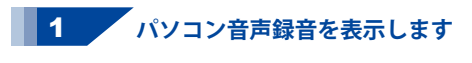

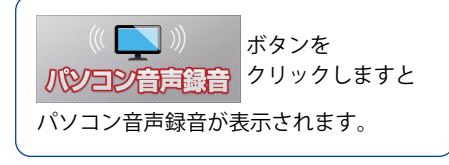

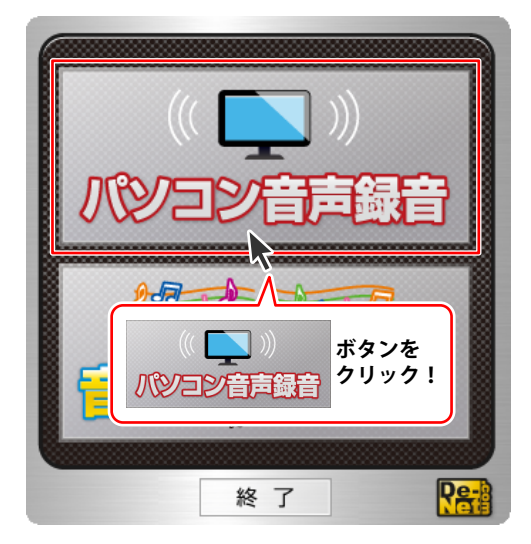

### 2 録音した音声ファイルの保存形式を選択します

パソコン音声録音画面が表示されましたら、 録音した音声ファイルの保存形式を MP3 / WAV のいずれかの〇を クリックして選択します。

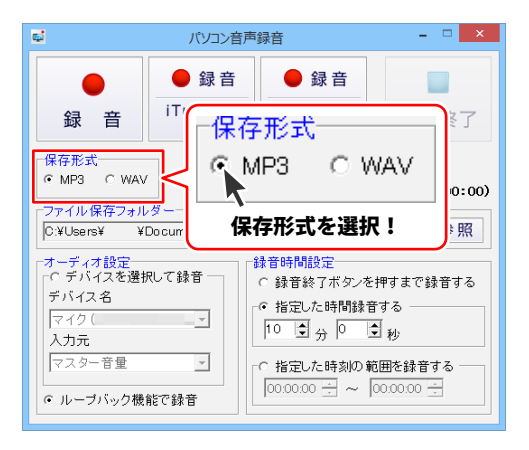

音声を録音する

3 ファイルの保存先を選択します

ファイル保存フォルダー欄の 参照 ボタンをクリックします。 フォルダーの参照画面が 表示されますので、保存先を選択して、 OK ボタンをクリックします。

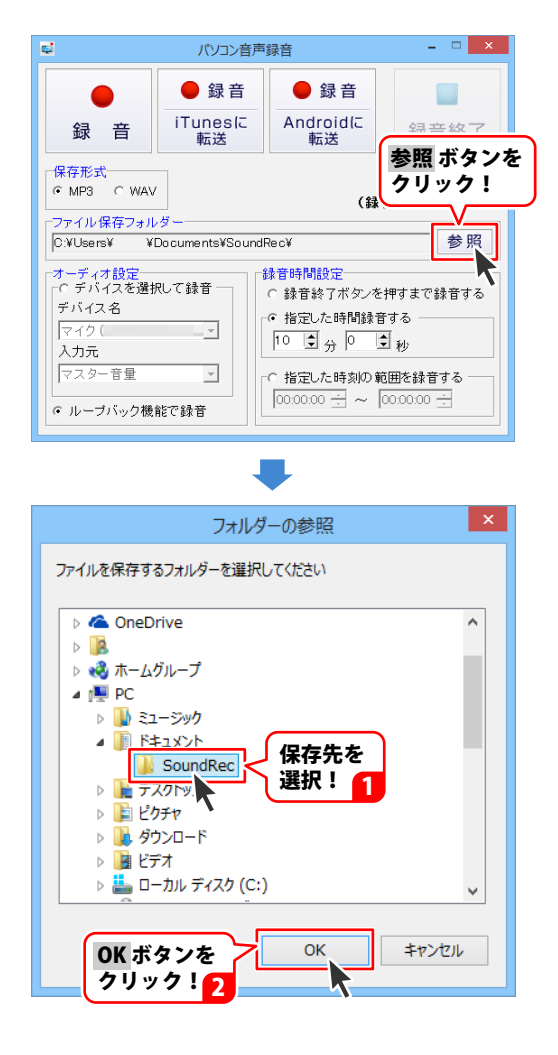

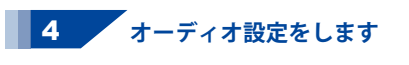

オーディオ設定では、録音する音声を 入力する方法を選択します。 オーディオの設定は、 「デバイスを選択して録音」 「ループバック機能で録音」の いずれかの○をクリックして選択します。 (Windows XP の場合は、ループバックは 使用できません。) マイクから録音する時など、デバイスを 選択して録音する場合は、▼を クリックして、デバイス、入力元を

設定します。(パソコン環境によって、 内容は異なります。)

| オーティオ設定<br>- © デバイスを選択して録音 |
|----------------------------|
| デバイス名                      |
| マイク(                       |
| マイク(                       |
| Aux (<br>Wave (            |
| SPDIF In (                 |
| CD フレーヤー(<br> ライン入力(       |
| Stereo Mix (               |
| 画像は一例です                    |

| パソコン音声録音     - ロ ×                                                                     |                        |                                                        |                  |
|----------------------------------------------------------------------------------------|------------------------|--------------------------------------------------------|------------------|
| 録 音                                                                                    | ● 録 音<br>iTunesに<br>転送 | ● 録音<br>Androidに<br>転送                                 | 録音終了             |
| 保存形式<br>「MP3 CWAV (録音時間 00:00:00)<br>「ファイル保存フォルダー<br>C:¥Users¥ ¥Documents¥SoundRec¥ 参照 |                        |                                                        |                  |
| -オーディオ設定<br>C デバイスを選択<br>デバイス名<br>マイク(<br>入力元<br>マスター音量<br>C ループバック機                   |                        | ★音時間設定<br>○ 録音終7ボタンを<br>ダオーディオ<br>選択!<br>(○○○○○ - ○ ○) | #すまで錄音する<br>・設定を |

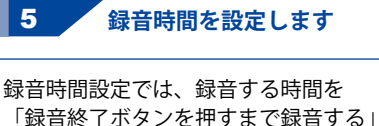

6

「指定した時間録音する」

「指定した時刻の範囲を録音する」の いずれかの〇をクリックして選択します。

時間または時刻を指定する場合は▲▼を クリックして設定します。 - ・ 指定した時間録音する

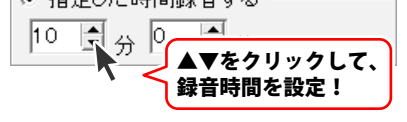

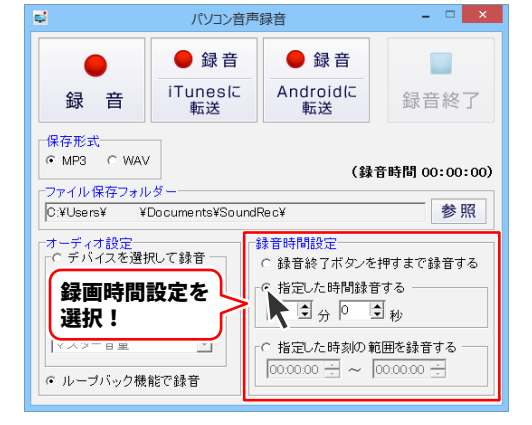

録音したい音声を再生し、録音を開始します

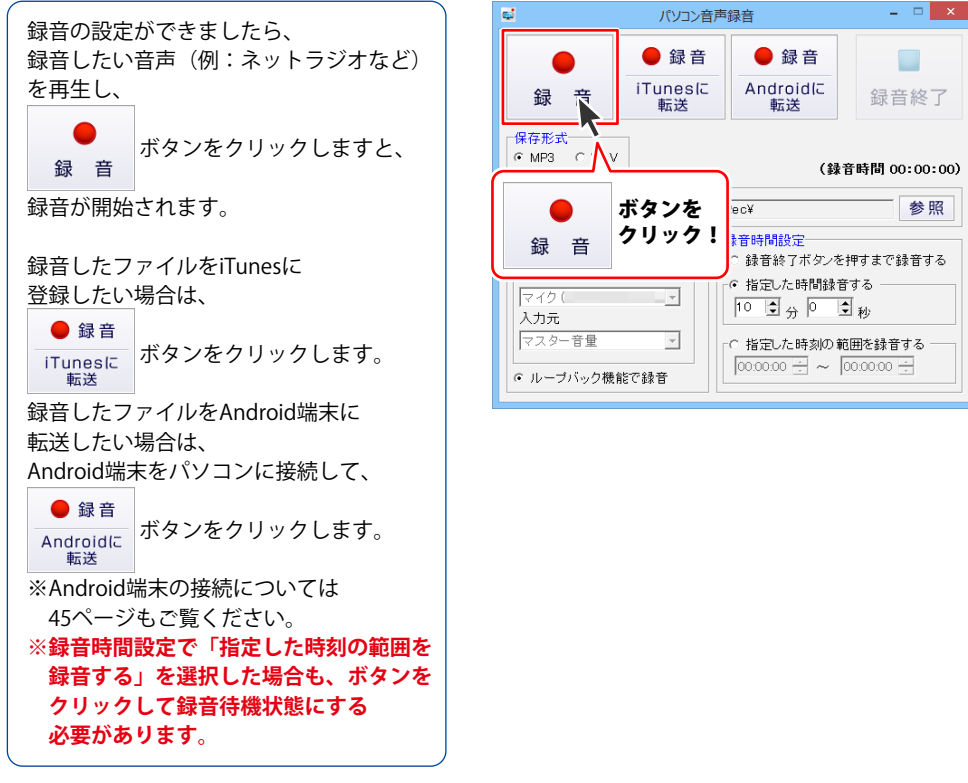

「音楽切り取り結合Lite」は、かんたんな操作で録音した音楽を編集できます。

1 音楽切り取り結合Liteを表示します

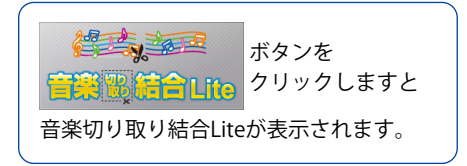

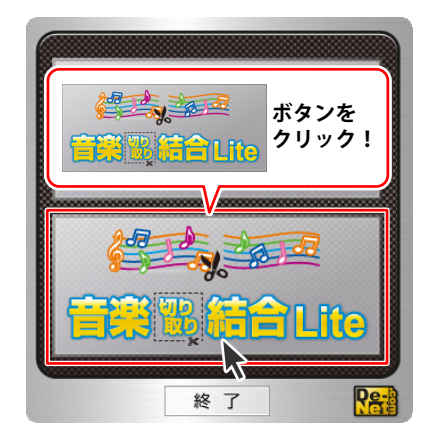

まず、「音楽切り取り結合Lite」に 編集する音楽を読み込みます。 読込可能な音楽のファイル形式は、 WAVE、MP3形式です。

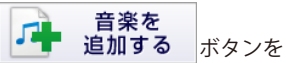

クリックすると、[ファイルを開く]画面が 表示されます。 追加する音楽の保存先を指定し、 音楽ファイルを選択して、開く ボタンを クリックします。

音楽ファイルが変換元音楽リストに 追加されます。

変換元音楽リストには、同様の手順で 編集したい音楽を複数追加できます。

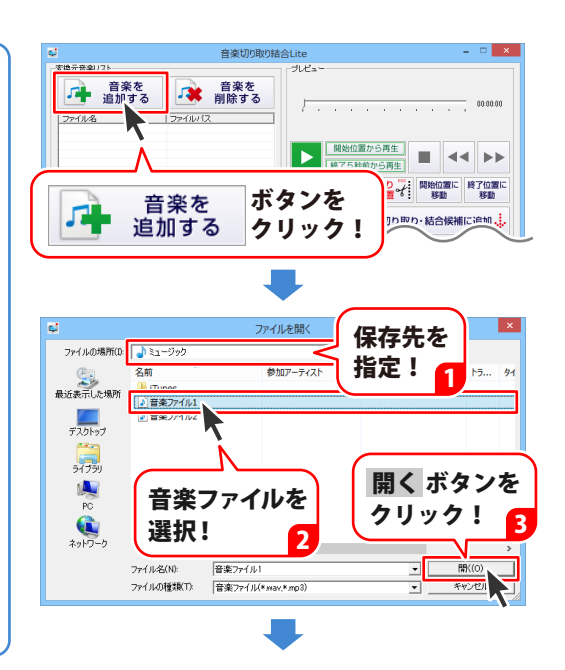

16

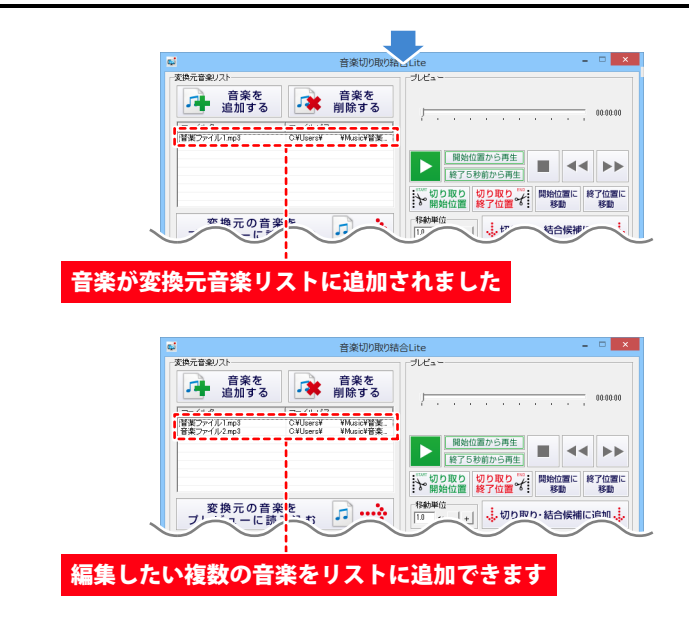

### 3 音楽をプレビューに読み込みます

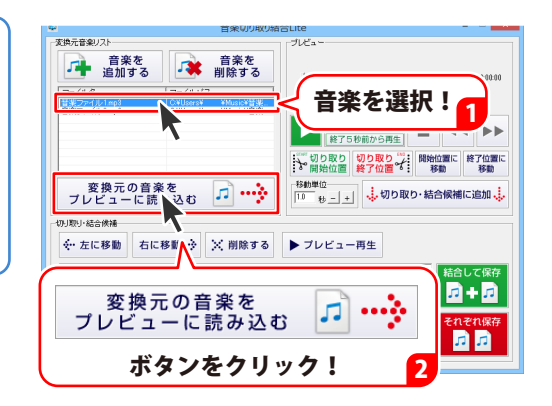

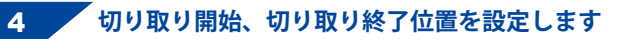

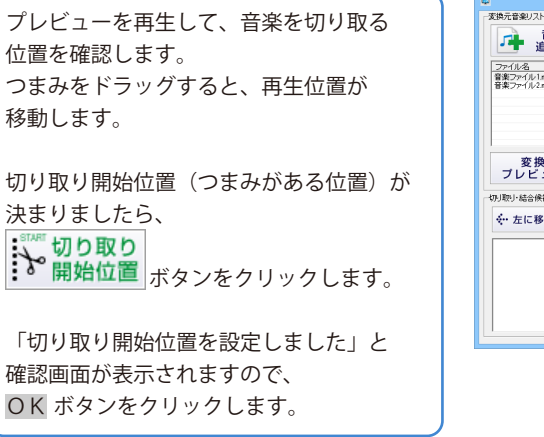

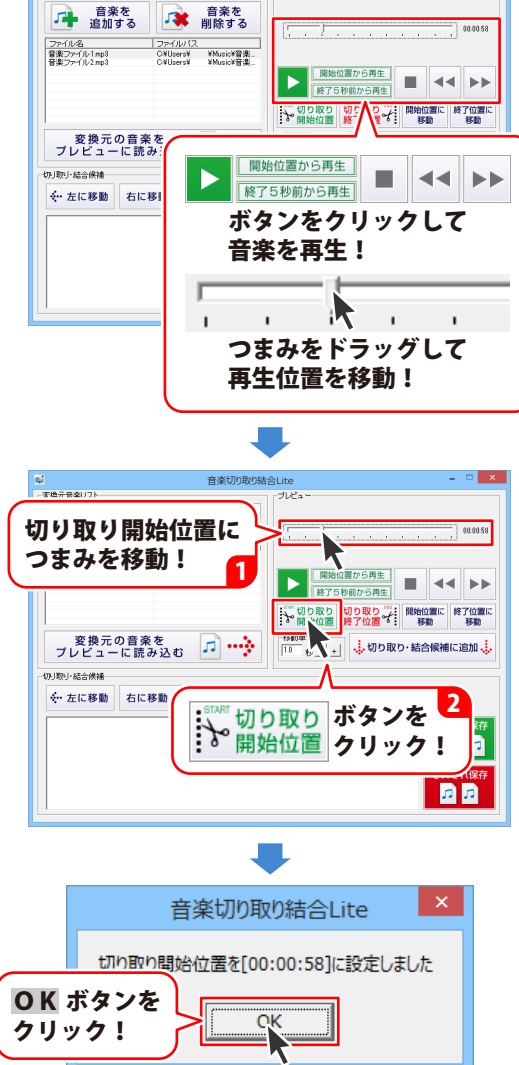

音楽切り取り結合Lite

- 🗆 🗙

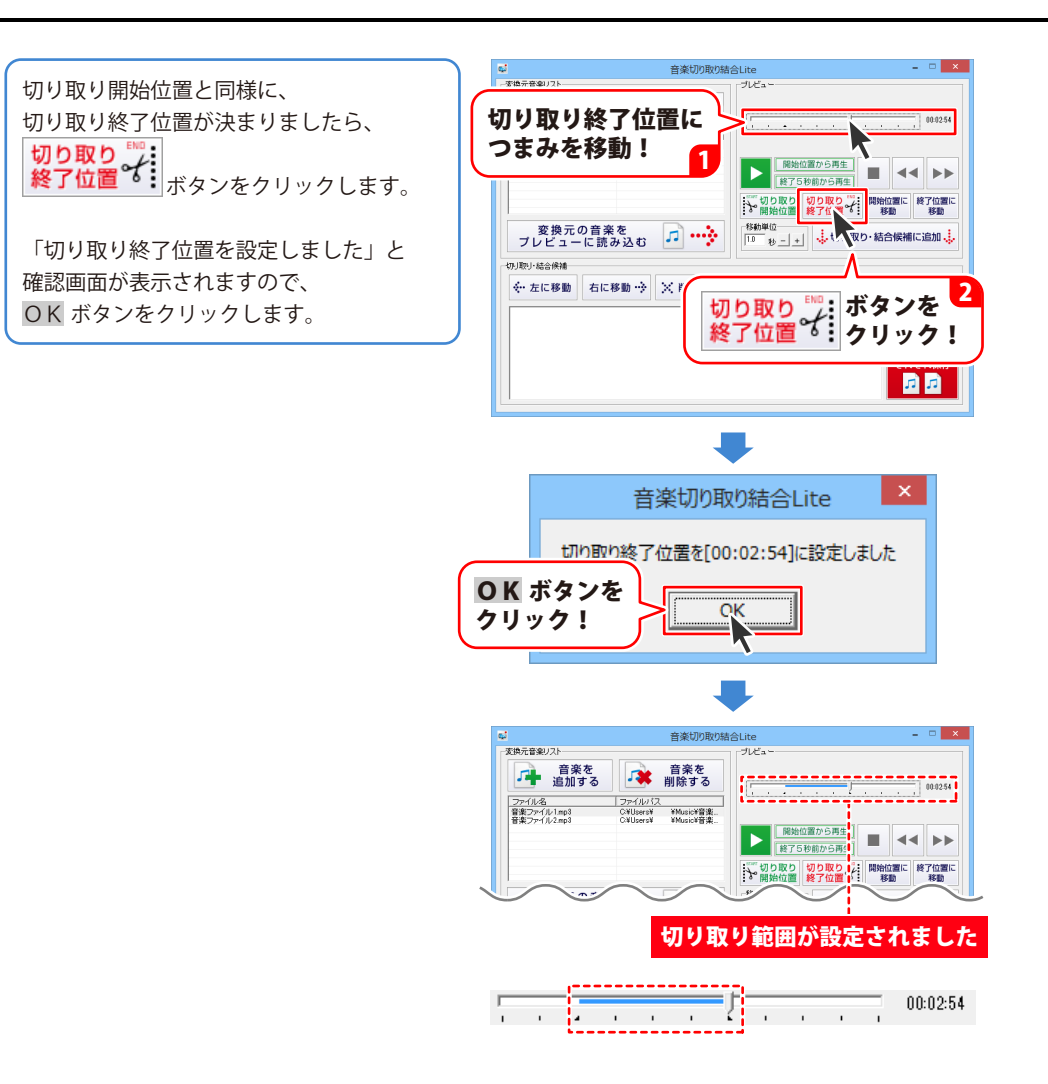

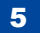

5 [切り取り・結合候補一覧]に追加します

切り取り開始 / 終了位置の設定が 終わりましたら、 切り取り・結合候補に追加 ボタンを クリックします。 切り取り開始 / 終了位置を設定した音楽が、 切り取り・結合候補一覧に追加されます。

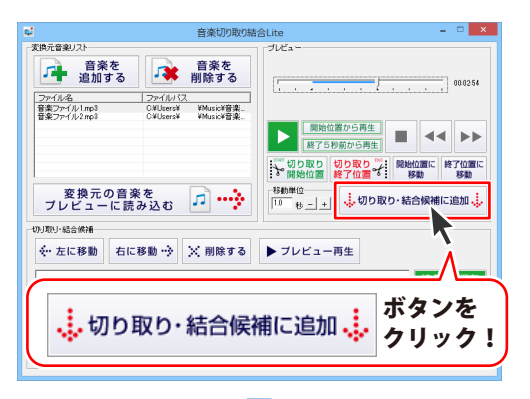

|                                   | 音楽切り取り結                                            | låLite – 🗆                                                                                                    |
|-----------------------------------|----------------------------------------------------|----------------------------------------------------------------------------------------------------|
|                                   | 音楽を           削除する                                 |                                                                                                    |
| ファイル名<br>音楽ファイル1mp3<br>音楽ファイル2mp3 | ファイルパス<br>CYUsers¥ YMusic¥音楽<br>CYUsers¥ YMusic¥音楽 | 開始位置から再生           減労           減了5時前から再生                                                                                                    |
| 変換元の音楽<br>プレビューに読                 | <sup>後を</sup> み込む 🗾                                | 初り取り<br>秋の単位<br>10 世 - +     ・     ・     ・     ・     ・     ・     ・     ・     ・     ・     ・     ・     ・     ・     ・     ・     ・     ・     ・     ・     ・     ・     ・     ・     ・     ・     ・     ・     ・     ・     ・     ・     ・     ・     ・     ・     ・     ・     ・     ・     ・     ・     ・     ・     ・     ・     ・     ・     ・     ・     ・     ・     ・     ・     ・     ・     ・     ・     ・     ・     ・     ・     ・     ・     ・     ・     ・     ・     ・     ・     ・     ・     ・     ・     ・     ・     ・     ・     ・     ・     ・     ・     ・     ・     ・     ・     ・     ・     ・     ・     ・     ・     ・     ・     ・     ・     ・     ・     ・     ・     ・     ・     ・     ・     ・     ・     ・     ・     ・     ・     ・     ・     ・     ・     ・     ・     ・     ・     ・     ・     ・     ・     ・     ・     ・     ・     ・     ・     ・     ・     ・     ・     ・     ・     ・     ・     ・     ・     ・     ・     ・     ・     ・     ・     ・     ・     ・     ・     ・     ・     ・     ・     ・     ・     ・     ・     ・     ・     ・     ・     ・     ・     ・     ・     ・     ・     ・     ・     ・     ・     ・     ・     ・     ・     ・     ・     ・     ・     ・     ・     ・     ・     ・     ・     ・     ・     ・     ・     ・     ・     ・     ・     ・     ・     ・     ・     ・     ・     ・     ・     ・     ・     ・     ・     ・     ・     ・     ・     ・     ・     ・     ・     ・     ・     ・     ・     ・     ・     ・     ・     ・     ・     ・     ・     ・     ・     ・     ・     ・     ・     ・     ・     ・     ・     ・     ・     ・     ・     ・     ・     ・     ・     ・     ・     ・     ・     ・     ・     ・     ・     ・     ・     ・     ・     ・     ・     ・     ・     ・     ・     ・     ・     ・     ・     ・     ・     ・     ・     ・     ・     ・     ・     ・     ・     ・     ・     ・     ・     ・     ・     ・     ・     ・     ・     ・     ・     ・     ・     ・     ・     ・     ・     ・     ・     ・     ・     ・     ・     ・     ・     ・     ・     ・     ・     ・     ・     ・     ・     ・     ・     ・     ・     ・     ・     ・     ・     ・     ・     ・     ・     ・     ・     ・     ・     ・     ・     ・     ・     ・     ・     ・     ・     ・     ・     ・ |
| 別取り結合候補                           | 移動 🔶 🔀 削除する                                        | <ul> <li>ブレビュー再生</li> <li>結合して保存</li> <li>局 + 同</li> </ul>                                                                                                    |
| 音楽ファイル1mp3<br>[00:0058-000254]    |                                                    | それぞれ保存<br>12 月                                                                                                    |
| 辺り取り範                             | 囲を設定し                                              | た音楽が                                                                                                    |

### 6 複数の音楽を[切り取り・結合候補一覧]に追加します

同じように [切り取り・結合候補一覧] に、 切り取り範囲を設定した音楽を 追加していきます。

現在プレビューに読み込んでいる音楽の 他の部分を切り取る場合は、 18~20ページと同様に、音楽の 切り取り範囲を設定して[切り取り・ 結合候補一覧]に追加します。

変換元音楽を変更する場合は、プレビューに 音楽を読み込む操作(17ページ)を 再度行い、音楽の切り取り範囲を設定して [切り取り・結合候補一覧]に追加します。

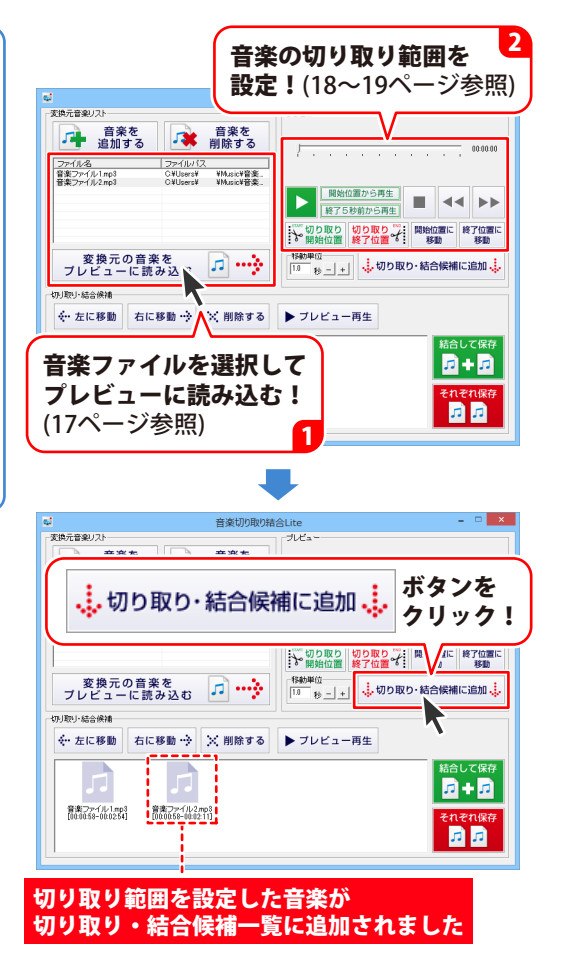

### 7 切り取り範囲を設定した音楽を保存します

結合して保存する場合

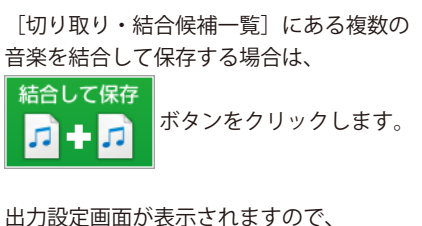

各項目を設定します。

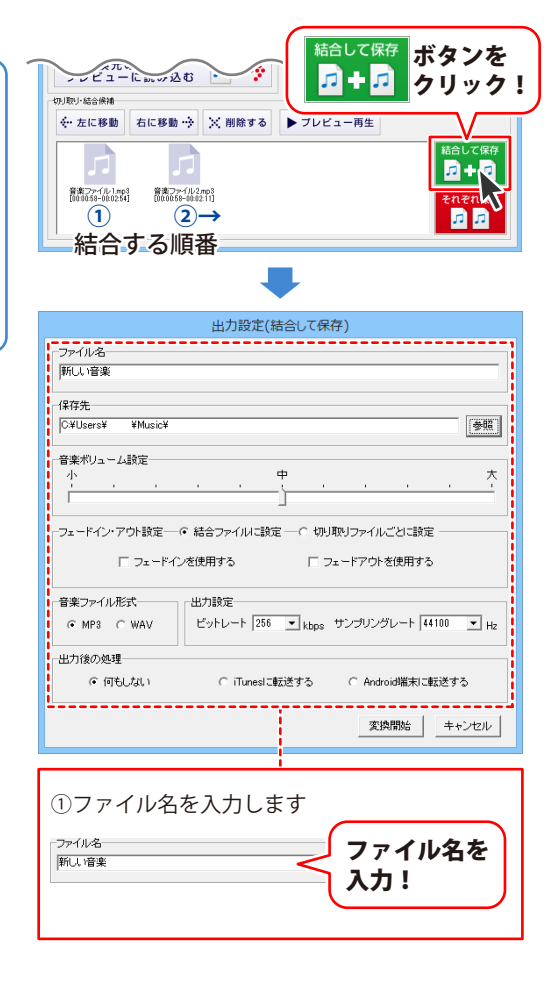

| 出刀設正(結合し(保存)                                                                                                    |  |  |
|----------------------------------------------------------------------------------------------------|--|--|
| ファイル名                                                                                                    |  |  |
| 「新し」音楽                                                                                                    |  |  |
|                                                                                                    |  |  |
| 保存先                                                                                                    |  |  |
| C¥Users¥ ¥Music¥ 参照                                                                                                    |  |  |
|                                                                                                    |  |  |
| 音楽ボリューム設定                                                                                                    |  |  |
| · · · · · · · · · · · · · · · · · · ·                                                                                                    |  |  |
|                                                                                                    |  |  |
|                                                                                                    |  |  |
| -フェードイン・アウト設定― © 結合ファイルに設定 ― C 切り取りファイルごとに設定 ―                                                                                                    |  |  |
| □ □ドインを使用する □ □ドアウトを使用する                                                                                                    |  |  |
|                                                                                                    |  |  |
| - 奈廖ファイル形式                                                                                                    |  |  |
|                                                                                                    |  |  |
| • MP3 ( WAV                                                                                                    |  |  |
| 山力後の伽理                                                                                                    |  |  |
|                                                                                                    |  |  |
| (* 19もしない) C iTunesに転送する C Android瑞夫に転送する                                                                                                    |  |  |
|                                                                                                    |  |  |
| 変換開始 キャンセル                                                                                                    |  |  |
|                                                                                                    |  |  |
| i                                                                                                    |  |  |
| ②促方生を選択します                                                                                                    |  |  |
| どぼけんと思いしより                                                                                                    |  |  |
|                                                                                                    |  |  |
| 「************************************                                                                                                    |  |  |
|                                                                                                    |  |  |
|                                                                                                    |  |  |
|                                                                                                    |  |  |
|                                                                                                    |  |  |
|                                                                                                    |  |  |
| フォルガーの参照 ×                                                                                                    |  |  |
| ノオルターの参照                                                                                                    |  |  |
| 保存失を避視してください                                                                                                    |  |  |
| WITT / LOUBLY ( / LCV)                                                                                                    |  |  |
|                                                                                                    |  |  |
| A OneDrive                                                                                                    |  |  |
|                                                                                                    |  |  |
|                                                                                                    |  |  |
| ▷ 🜏 ホームグループ                                                                                                    |  |  |
|                                                                                                    |  |  |
| ▶                                                                                                    |  |  |
|                                                                                                    |  |  |
| ▶ ● ★ - ムヴループ<br>▲ ■ pr<br>▶ ■ 22-300<br>▶ ■ 174 1<br>1<br>日 1<br>1<br>1<br>1<br>1                                                                                                    |  |  |
| ▶ ◎ ホ-ムヴループ<br>● <u>○ 1000</u><br>▶ <u>○ 1000</u><br>▶ <u>○ 1000</u><br>▶ <u>○ 1000</u><br>▶ <u>○ 1000</u><br>▶ <u>○ 1000</u><br>▶ <u>○ 1000</u><br>▶ <u>○ 1000</u><br>▶ <u>○ 1000</u><br>■ <u>○ 1000</u><br>■ |  |  |
| ▶ ● ホームヴループ<br>● ■ 32-200<br>▶ ■ 32-200<br>■ 第2-200<br>日本:<br>■ 第2-200<br>日本:<br>■ 第2-200<br>日                                                                                                    |  |  |
| <ul> <li>▶ ★ ± - ムグループ     <li>▲ □</li> <li>▶ ● ■ □</li> <li>▶ ■ □</li> <li>▶ ■ □</li> <li>▶ ■ □</li> <li>▶ □</li> <li>▶</li></li></ul>                                                                                                    |  |  |
|                                                                                                    |  |  |
|                                                                                                    |  |  |
| <ul> <li>▶ ● ホームガループ</li> <li>■ PC</li> <li>■ S3= 300</li> <li>■ F73</li> <li>■ F73</li> <li>■ C73</li> <li>■ C73</li> <li>■ C73</li> <li>■ C73</li> <li>■ C73</li> <li>■ C73</li> <li>■ C73</li> <li>■ C73</li> <li>■ DDD RW F577 (D:)</li> </ul>                                                                                                    |  |  |
| <ul> <li>◎ ホームグループ</li> <li>○ ロープ</li> <li>○ ロード</li> <li>○ ビラナ</li> <li>○ ジラリード</li> <li>○ ビラオ</li> <li>○ ビラオ</li> <li>○ ビラオ</li> <li>○ ロード</li> <li>○ ビラオ</li> <li>○ ロード</li> <li>○ ビラオ</li> <li>○ ロード</li> <li>○ ビラオ</li> <li>○ ロード</li> <li>○ ビラオ</li> <li>○ ロード</li> <li>○ ロード</li> <li>○ ロード</li> <li>○ ロード</li> <li>○ ロード</li> <li>○ ロード</li> <li>○ ロード</li> <li>○ ロード</li> <li>○ ロード</li> <li>○ ロード</li> <li>○ ロード</li> <li>○ ロード</li> <li>○ ロート</li> <li>○ ロート</li></ul>                                                                                                    |  |  |
| <ul> <li>▶ &lt;</li> <li>▲ - ムグループ</li> <li>■ er</li> <li>■ er</li> <li>● ● 22 - 300</li> <li>● ● 750 トプ</li> <li>● ● 750 トプ</li> <li>● ● 750 ト</li> <li>● ● 750 ト</li> <li>● ● 100 ト</li> <li>● ● 100 ト</li> <li>● ● 100 ト</li> <li>● ● 100 ト</li> <li>● ● 100 ト</li> <li>● ● 100 ト</li> <li>● ● 100 ト</li> <li>● ● 100 ト</li> <li>● ● 100 ト</li> <li>● ● 100 ト</li></ul>                                                                                                    |  |  |
| <ul> <li>▶ ● ホームガループ</li> <li>▶ ○ ホームガループ</li> <li>▶ ○ ホームガル</li> <li>▶ ○ ホームガル</li> <li>▶ ○ ホームガル</li> <li>▶ ○ ホームガル</li> <li>▶ ○ ホームガル</li> <li>▶ ○ ホームガル</li> <li>▶ ○ ホームガル</li> <li>▶ ○ ホームガル</li> <li>▶ ○ ホーム ● ○ ホーム ● ○ ホーム ● ○ ホーム</li> <li>▶ ○ ホーム</li> <li>▶ ○ ホーム ● ○ ホーム</li> <li>▶ ○ ホーム</li> <li>▶ ○ ホーム</li> <li>▶ ○ ホーム</li> <li>▶ ○ ホーム</li> <li>▶ ○ ホーム</li> <li>▶ ○ ○ ホーム</li> <li>▶ ○ ○ ホーム</li> <li>▶ ○ ○ ホーム</li> <li>▶ ○ ○ ホーム</li> <li>▶ ○ ○ ホーム</li> <li>▶ ○ ○ ○ ホーム</li> <li>▶ ○ ○ ○ ○ ○ ○ ○ ○ ○ ○ ○ ○ ○ ○ ○ ○ ○ ○ ○</li></ul>                                                                                                    |  |  |
| <ul> <li>◎ ホームガルーブ</li> <li>○ C</li> <li>○ C</li> <li>○</li></ul>                                                                                                    |  |  |
| <ul> <li>◎ ホームガルーブ</li> <li>○ F</li> <li>○ F</li> <li>○ F</li> <li>○ F</li> <li>○ F</li> <li>○ E</li> <li>○ D</li> <li>○ D</li> <li>○ C</li> <li>○ D</li> <li>○ C</li> <li>○ D</li> <li>○ C</li> <li>○ D</li> <li>○ C</li> <li>○ D</li> <li>○ C</li> <li>○ D</li> <li>○ D</li> <li>○ C</li> <li>○ D</li> <li>○ D</li> <li>○</li></ul>                                                                                                    |  |  |
| <ul> <li>▶ ● ホームガループ</li> <li>▶ ○ ホームガループ</li> <li>▶ ○ ホームガルー ア</li> <li>▶ ○ ホームガルー ア</li> <li>▶ ○ ホームガ</li></ul>                                                                                                    |  |  |

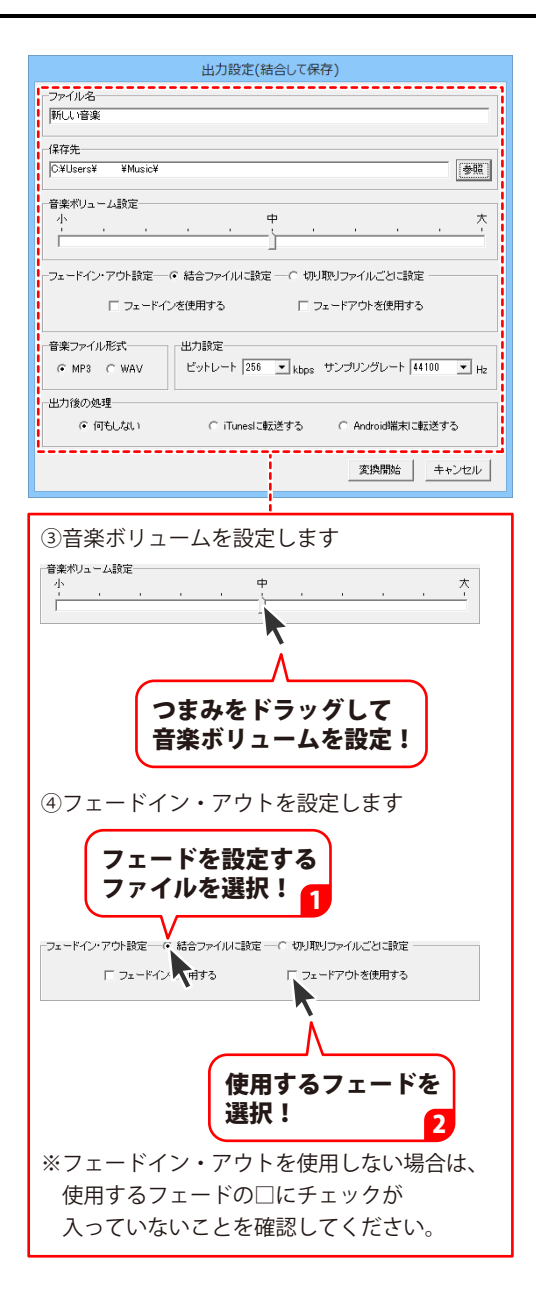

| 出力設定(結合して保存)                             |
|------------------------------------------|
| - ファイル名                                  |
| 新しい音楽                                    |
|                                          |
|                                          |
| C#Users# #Music#                         |
| 「音楽ボリューム設定                               |
| 小                                        |
|                                          |
|                                          |
| JI TTO FOLLAR CONTRACTOR CONTRACTOR      |
| □ フェードインを使用する □ フェードアウトを使用する             |
|                                          |
|                                          |
|                                          |
| 出力後の処理                                   |
| ○何もしない C iTunesに転送する C Android端末に転送する    |
| <u>i</u>                                 |
| 変換開始 キャンセル                               |
|                                          |
| I                                        |
| ③音楽ファイル形式を選択します                          |
|                                          |
| 音楽ファイル形式                                 |
|                                          |
| 選択!                                      |
| <b></b>                                  |
|                                          |
| ⑥出刀設定を設定します                              |
| 出力設定                                     |
| ビットレート 256 - khos サンプリングレート 44100 - Hz   |
| 128                                      |
|                                          |
| 320                                      |
|                                          |
| ▼たクリックして                                 |
| ▼とノリノノしし                                 |
| 谷埧日を選択!                                  |
|                                          |
| ⑦出力後の処理を選択します                            |
|                                          |
| 出力後の処理                                   |
| の 何もしない  C iTunesに転送する  C Android端末に転送する |
|                                          |
| λ                                        |
|                                          |
| 出力後の処理を                                  |
| <b>濯択!</b>                               |
|                                          |
|                                          |
| ※「AlluloiQ峏木に転达9 る」を迭択9 る際は              |
| あらかじめAndroid端末をパソコンに                     |
| 接続してください                                 |
|                                          |
| <b>詳しくは45ページをご覧ください。</b>                 |

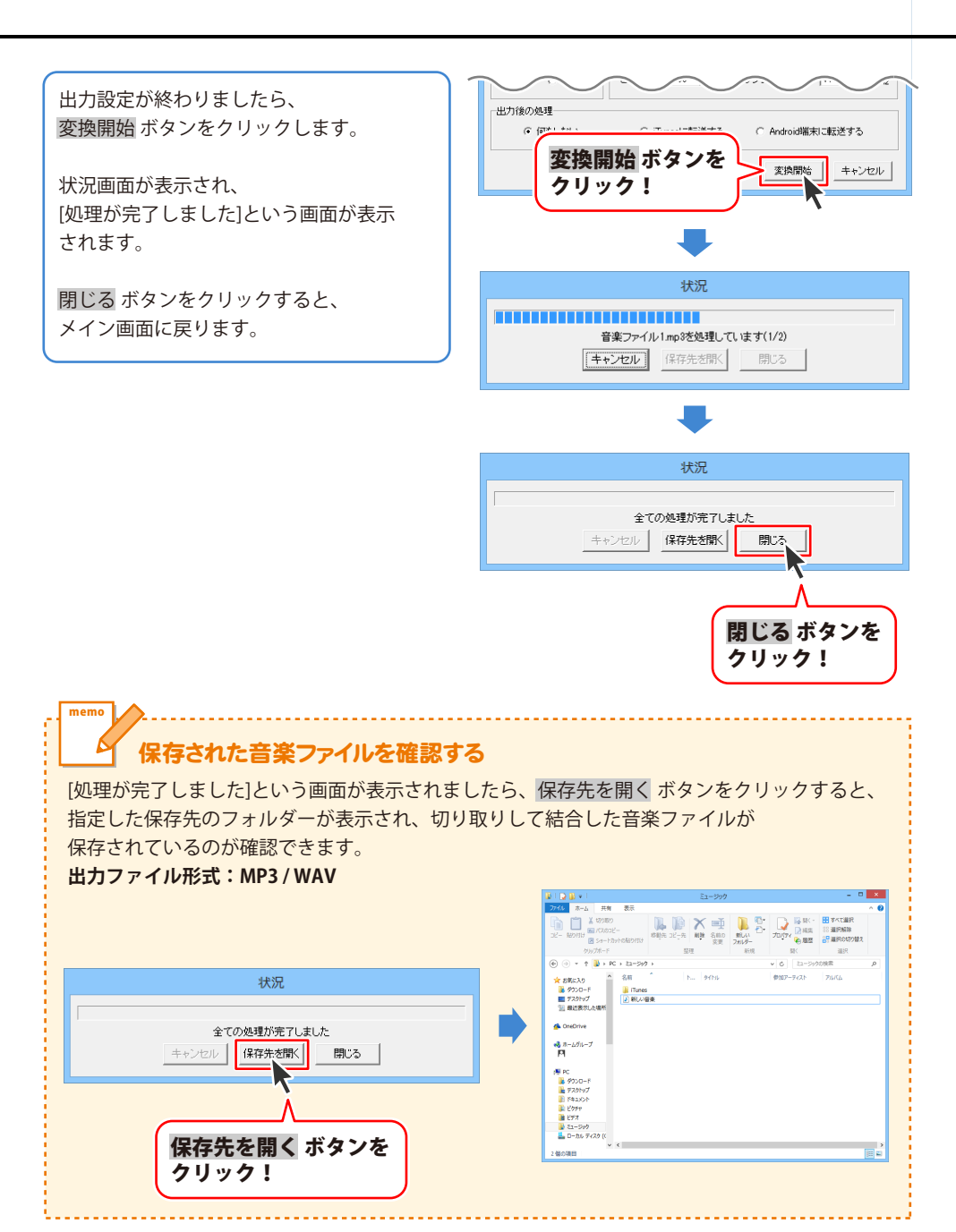

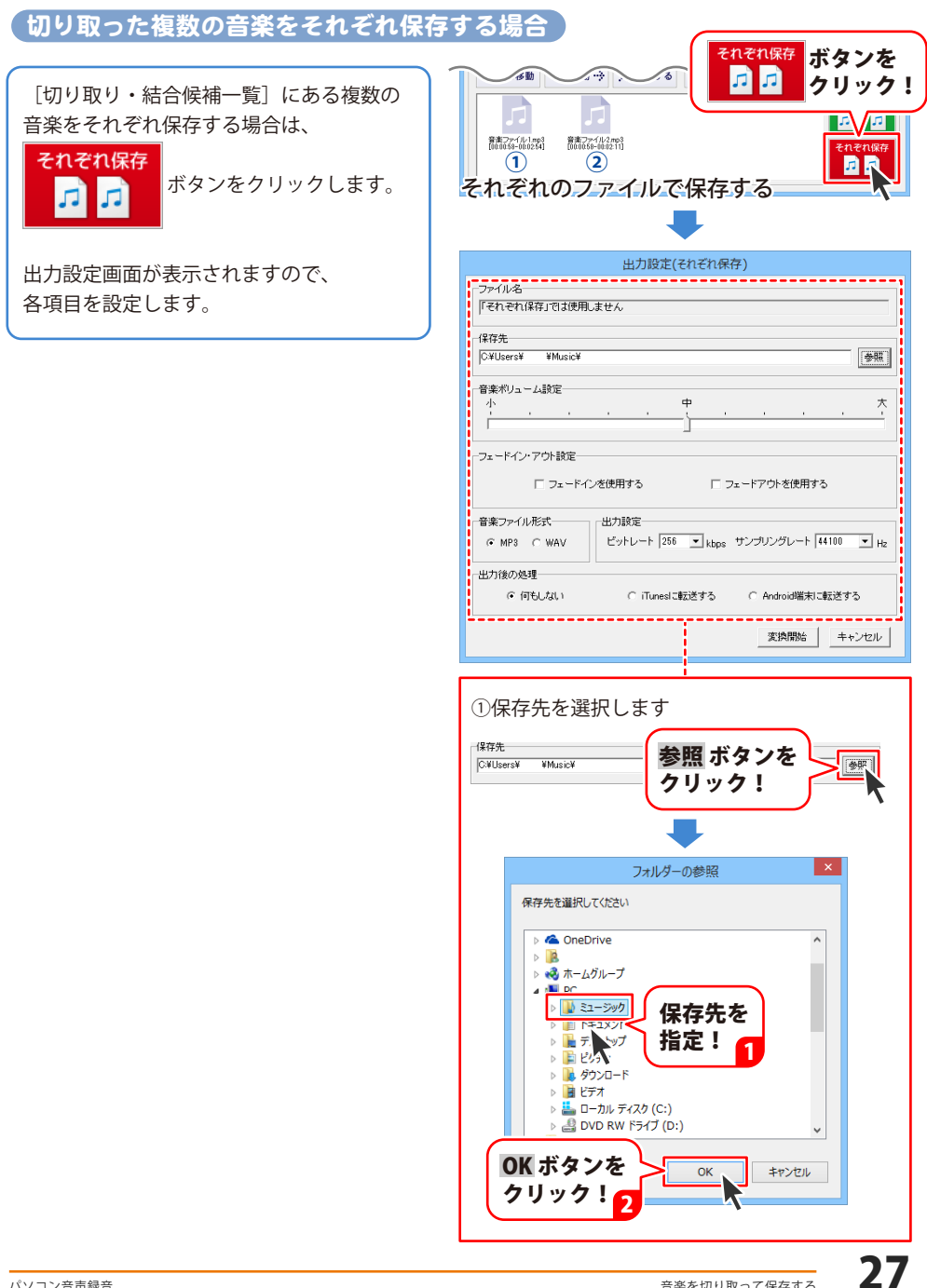

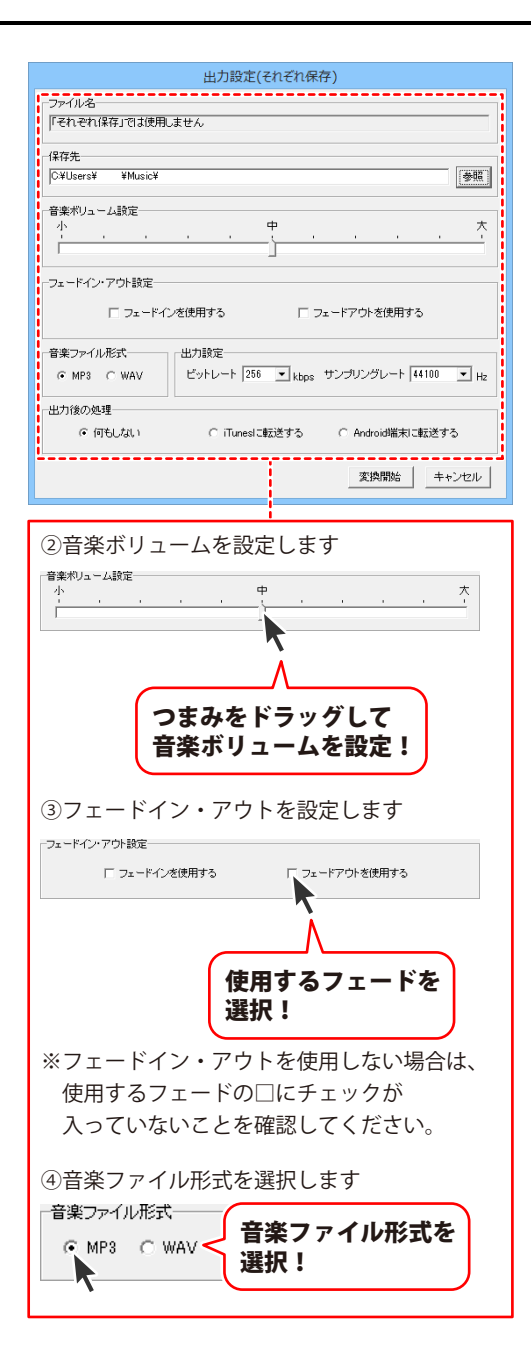

| 出力設定(結合して保存)                                       |  |  |
|----------------------------------------------------|--|--|
| - ファイル名                                            |  |  |
| 新しい音楽                                              |  |  |
| prov and                                           |  |  |
| 保存先                                                |  |  |
| C¥Users¥ ¥Music¥                                   |  |  |
| 音楽ボリューム設定                                          |  |  |
| 小 中 大                                              |  |  |
|                                                    |  |  |
|                                                    |  |  |
| 「フェードインを使用する 「フェードアウトを使用する                         |  |  |
| ■ 音楽ファイル形式 日本 日本 日本 日本 日本 日本 日本 日本 日本 日本 日本 日本 日本  |  |  |
| ⓒ MP3 ○ WAV ビットレート 258 ▼ kbps サンプリングレート 44100 ▼ Hz |  |  |
| ■<br>■<br>出力後の処理                                   |  |  |
| ○何もしない C iTunesに転送する C Android端末に転送する              |  |  |
|                                                    |  |  |
| I                                                  |  |  |
| ⑤出力設定を設定します                                        |  |  |
|                                                    |  |  |
| 出力設定                                               |  |  |
| ビットレート 256 - V khns サンプリングレート 44100 - Hz           |  |  |
| 128                                                |  |  |
| 19ž <b>N</b>                                       |  |  |
| 256                                                |  |  |
| 1320 A                                             |  |  |
|                                                    |  |  |
| ▼をクリックして                                           |  |  |
| 々市中大学中国                                            |  |  |
| 合項日を迭択:                                            |  |  |
|                                                    |  |  |
| ⑥出力後の処理を選択します                                      |  |  |
|                                                    |  |  |
|                                                    |  |  |
| (・1)もしない) Collunesに転达する CoAndroid編末に転送する           |  |  |
| <u> </u>                                           |  |  |
| À                                                  |  |  |
|                                                    |  |  |
| 中力後の処理た                                            |  |  |
| 山川投り地生で                                            |  |  |
| 選択!                                                |  |  |
|                                                    |  |  |
| ※「Android地士に起送士フィナンジャロナファット                        |  |  |
| ※ I Android端末に転送する」を選択する際は                         |  |  |
| あらかじめAndroid端末をパソコンに                               |  |  |
|                                                    |  |  |
| 按枕してく たさい。                                         |  |  |
| 詳しくは45ページをご覧ください。                                  |  |  |
|                                                    |  |  |

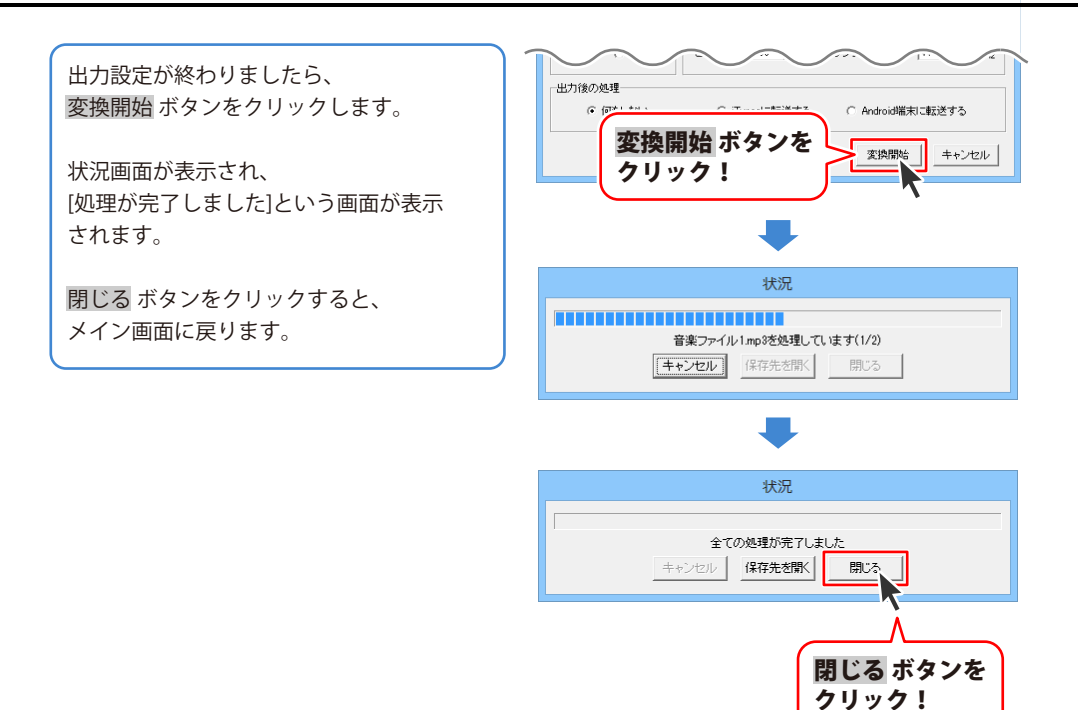

### TOPメニュー画面

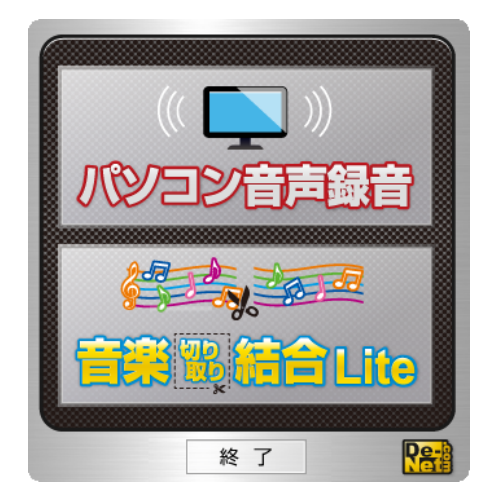

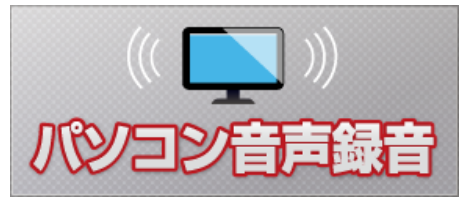

パソコン音声録音を起動して、 パソコン上で再生している音声を録音します。

終 了

パソコン音声録音を終了します。

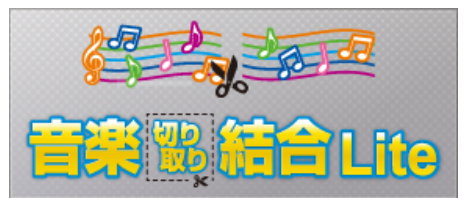

音楽切り取り結合Liteを起動して、 音楽ファイルの切り取りや結合を行います。

31

### パソコン音声録音 メイン画面

|                    | <b>e</b>                                                                                                    | パソコン音声録音 - ロ ×                                                                                                    |             |
|--------------------|----------------------------------------------------------------------------------------------------|----------------------------------------------------------------------------------------------------|-------------|
| 操作ボタン<br>(32ページ)   | ●<br>録音                                                                                                    | ■ 録音<br>unesに<br>転送<br>和droidに<br>転送                                                                                                    |             |
| 録音設定欄<br>(33ページ) 2 | <ul> <li>保存形式</li> <li>MP3 C WAV</li> <li>ファイル保存フォルダー</li> <li>○:¥Users¥ ¥Docume</li> <li>オーディオ設定</li> <li>デバイスを選択して録<br/>デバイス名</li> <li>マイク(<br/>入力元</li> <li>マスター音量</li> <li>C ルーブバック機能で録す</li> </ul> | (録音時間 00:00:00<br>ents¥SoundRec¥ 参照<br><sup>178</sup> ○ 録音終了ボタンを押すまで録音する<br>○ 登 分 ○ 爻 秒<br>○ 話定した時間録音する<br>○ ① 分 ○ 爻 秒<br>○ 話定した時刻の範囲を錄音する<br>○ ○ ○ ○ ○ ○ ○ ○ ○ ○ ○ ○ ○ ○ ○ ○ ○ ○ ○ | <b>)</b> ]] |

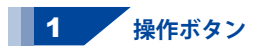

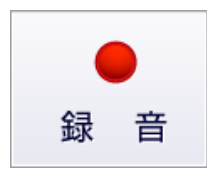

設定した内容で録音を開始します。 録音時間設定で「指定した時刻の範囲を録音する」を 選択した場合は録音開始時刻がくるまで録音は 開始されません。

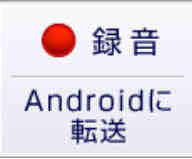

設定した内容で録音を開始します。 録音終了後Android端末へ自動で転送します。

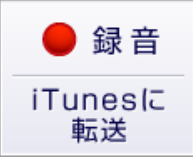

設定した内容で録音を開始します。 録音終了後iTunesへ自動で登録します。

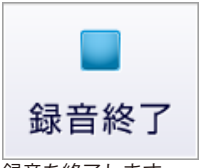

録音を終了します。 録音時間設定で「指定した時間録音する」または 「指定した時刻の範囲を録音する」を選択した 場合は録音が中断されます。

画面・各部の説明

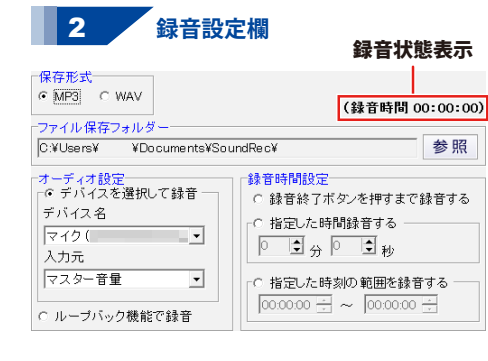

録音状態表示 録音を開始してからの時間を表示します。 また、録音時間設定で「指定した時刻の範囲を 録音する」を選択した場合は、待機中などの 状態も表示します。 保存形式 録音したファイルの保存形式をMP3/WAVから 選択します。 ファイル保存フォルダー 録音したファイルの保存先となるフォルダーを 表示します。 参照ボタンをクリックして保存先を選択できます。 オーディオ設定 デバイスを選択して録音 チェックが入っている場合、選択されている デバイスで録音します。 デバイスは、「デバイス名」「入力元」の▼を クリックして設定します。 ループバックを使用して録音 チェックが入っている場合、ループバックを 使用してパソコン上で再生されている音声を 録音します。Windows XPは使用できません。 録音時間設定 録音終了ボタンを押すまで録音する 時間を設定せずに録音します。録音を 終了するには録音終了ボタンをクリックします。 指定した時間録音する 録音開始ボタンをクリックしてから、指定した 時間が経過すると自動で録音を終了します。 録音を中断するには録音終了ボタンを クリックします。 指定した時刻の範囲を録音する 指定した開始時刻と終了時刻の範囲を 録音します。 録音するには録音開始ボタンをクリックして、 録音待機状態にして本ソフトが起動した 状態である必要があります。 録音を中断するには録音終了ボタンを クリックします。

画面・各部の説明

### 音楽切り取り結合 Lite メイン画面

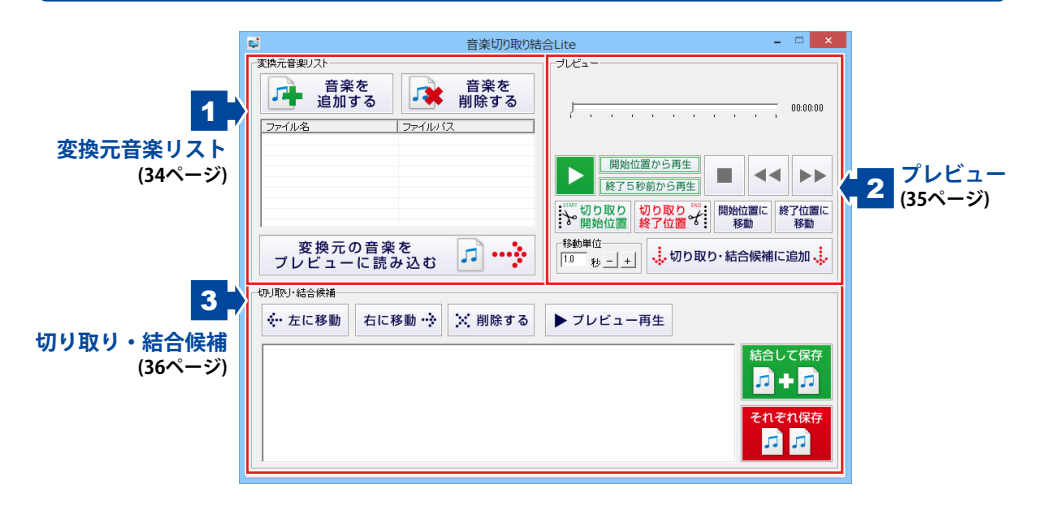

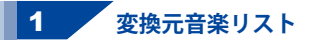

| 変換テ音楽ロフト                                                                                                   |                                                                                                    |
|----------------------------------------------------------------------------------------------------|----------------------------------------------------------------------------------------------------|
| 音楽を<br>追加する 音楽を<br>削除する                                                                                    | <b>音楽を</b><br>追加する<br>切り取り・結合を行う音楽ファイルを                                                                     |
| ファイル名     ファイルパス       音楽ファイル1.mp3     C*Users¥     ¥Music¥音楽       音楽ファイル2.mp3     C*Users¥     ¥Music¥音楽 | 「変換元音楽リスト」に追加します。                                                                                           |
| 変換元音楽リスト                                                                                                   | 変換元音楽リスト                                                                                                    |
| 変換元の音楽を<br>プレビューに読み込む                                                                                      | 追加された切り取り・結合を行う音楽ファイルの<br>一覧を表示します。<br>変換元の音楽を<br>ブレビューに読み込む<br>「変換元音楽リスト」で選択した音楽ファイルを<br>プレビューに読み込み、再生します。 |

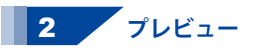

00:00:58

プレビューで再生されている音楽の時間を 表示します。 また、つまみ(再生位置)をドラッグして、音楽の プレビュー切り取り位置を指定します。

開始位置から再生

切り取り設定した範囲を開始位置から再生します。

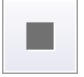

プレビューに読み込んだ音楽の再生を停止します。

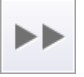

プレビューに読み込んだ音楽の再生位置を、 移動単位で指定した秒数だけ進めます。

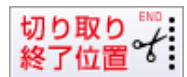

つまみの位置を、切り取り終了位置として 設定します。

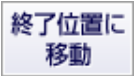

再生を停止して、つまみ(再生位置)を 切り取り終了位置に移動します。

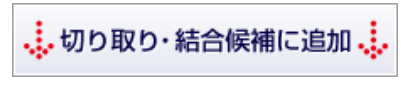

切り取り開始、終了位置を設定した動画・音楽を 「切り取り・結合候補リスト」に追加します。 ※「切り取り・結合候補リスト」は次ページをご参照ください。

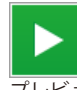

プレビューに読み込んだ音楽を再生します。

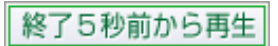

切り取り設定した範囲を終了5秒前から再生します。

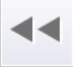

プレビューに読み込んだ音楽の再生位置を、 移動単位で指定した秒数だけ戻します。

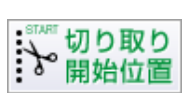

つまみの位置を、切り取り開始位置として設定します。

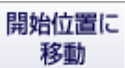

再生を停止して、つまみ(再生位置)を 切り取り開始位置に移動します。

| 移動単位 |   |   |   |  |
|------|---|---|---|--|
| 1.0  | 秒 | - | + |  |

▶ 早送り/ ◀ 巻き戻しボタンで 再生位置を移動する際の移動単位を 設定します。

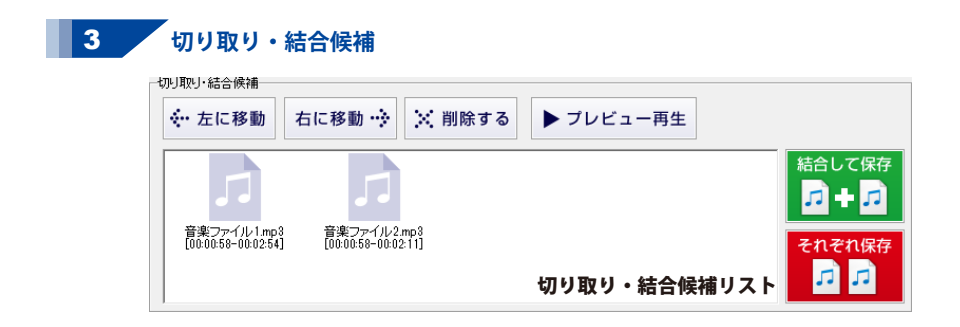

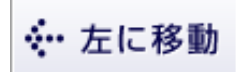

「切り取り・結合候補リスト」で選択した 音楽の位置を、左に移動します。

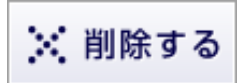

「切り取り・結合候補リスト」で選択した音楽を、 リストから削除します。

右に移動 💮

「切り取り・結合候補リスト」で選択した 音楽の位置を、右に移動します。

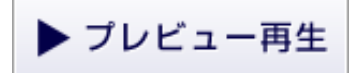

「切り取り・結合候補リスト」で選択した音楽を、 プレビュー再生します。

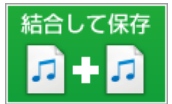

「切り取り・結合候補リスト」に追加した音楽を、 結合して保存します。

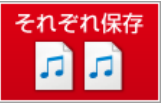

「切り取り・結合候補リスト」に追加した音楽を、 それぞれ保存します。

#### 切り取り・結合候補リスト

切り取り開始、終了位置を設定して、「切り取り・結合候補に追加」した音楽を表示します。 各ファイルには、切り取った範囲の時間が表示されます。

### 出力設定画面

### 結合して保存

| 出力設定(結合して保存)                                                             |  |  |
|--------------------------------------------------------------------------|--|--|
| ファイル名<br> 新し、音楽                                                          |  |  |
| 「保存先<br>O¥Users¥ ¥Music¥                                                 |  |  |
| 音楽がJューム設定<br>小・・・・・・・・・・・・・・・・・・・・・・・・・・・・・・・・・・・・                       |  |  |
| 音楽ファイル形式<br>の MP3 の WAV ビットレート 256 ・ kbps サンプリングレート 44100 ・ Hz<br>出力後の処理 |  |  |
|                                                                          |  |  |

| 7 -   | h 7 | S       | /            | - |
|-------|-----|---------|--------------|---|
| ~     | 7   | - 7   - | 1-1-1        |   |
| - C 1 |     | 16      | <b>IAN</b> 1 | 5 |

| 出力設定(それぞれ保存)                                                               |  |  |
|----------------------------------------------------------------------------|--|--|
| ファイル名<br>「それぞれ保存」では使用しません                                                  |  |  |
| 保存先                                                                        |  |  |
| C¥Users¥ ¥Music¥                                                           |  |  |
| 音楽ボリューム設定                                                                  |  |  |
| 수 후                                                                        |  |  |
|                                                                            |  |  |
| フェードイン・アウト設定                                                               |  |  |
| □ フェードインを使用する □ フェードアウトを使用する                                               |  |  |
| 音楽ファイル形式                                                                   |  |  |
| で MP3 C WAV ビットレート 256 ・ kbps サンガリングレート 44100 ・ Hz                         |  |  |
| 出力後の処理                                                                     |  |  |
| <ul> <li>何もしない</li> <li>C iTunesに転送する</li> <li>C Android端末に転送する</li> </ul> |  |  |
| 実験開始 キャンセル                                                                 |  |  |

#### ファイル名

結合して保存する場合は、結合したファイルの名前を入力します。 それぞれ保存する場合は、「切り取り・結合候補リスト」にあるファイル名で保存されます。 (変換元が同じファイルが複数ある場合は、ファイル名のあとに(1)(2)…がつきます。

#### 保存先

参照ボタンをクリックして、ファイルの保存先を設定します。

#### 音楽ボリューム設定

[小一中一大]のスケール上で、つまみをクリックまたはドラッグ&ドロップで移動して、

保存する音楽の音量を設定します。

※音源ファイルによっては、ボリュームを過度に大きくすると音が不鮮明になる場合があります。

#### フェードイン・アウト設定

#### ○結合ファイルに設定/○切り取りファイルごとに設定

結合して保存する場合、結合したファイルに対してフェードイン・フェードアウトを設定するか、 結合前の各ファイルにフェードイン・フェードアウトを設定するかを選択します。

#### □フェードインを使用する

チェックボックスにチェックを入れると、曲の出だしに小さい音から徐々に音を大きくする 効果をつけます。

#### □フェードアウトを使用する

チェックボックスにチェックを入れると、曲の終わりに徐々に音を小さくする効果をつけます。

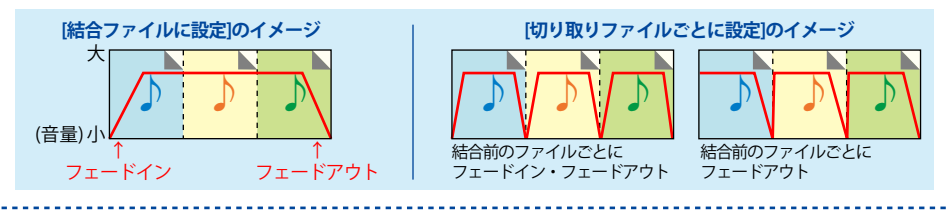

音楽ファイル形式

#### OMP3 OWAV

○をクリックして、保存する音楽のファイル形式を選択します。

#### 出力設定

ビットレート

▼をクリックして、ビットレート(1秒間に送受信できるデータ量)の値を設定します。

ビットレートの値を高くすると、音質は向上しますが、ファイルサイズは大きくなります。

ビットレートの値を低くすると、音質は低下しますが、ファイルサイズは小さくなります。

#### サンプリングレート

▼をクリックして、サンプリングレート(1秒間あたりの音声波形)の値を設定します。 サンプリングレートの値を高くすると、音質は向上しますが、ファイルサイズは大きくなります。 サンプリングレートの値を低くすると、音質は低下しますが、ファイルサイズは小さくなります。

#### 出力後の処理

#### ○何もしない

○をクリックして選択すると、ファイルは指定した保存先に保存されます。

#### ○iTunesに転送する

○をクリックして選択すると、保存したファイルをiTunesに登録します。

#### ○Android端末に転送する

○をクリックして選択すると、保存したファイルをAndorid端末に転送して保存します。

#### 変換開始

設定した内容で、ファイルの切り取り・結合を開始してファイルを作成します。

#### キャンセル

ファイルの切り取り・結合を行わずに出力設定画面を閉じます。

# ダウンロードサービスのご利用方法

「パソコン音声録音」を購入し、ユーザー登録をしていただいたお客様には、 弊社ホームページから「パソコン音声録音」を5回までダウンロードすることができます。 ネットブックご利用のお客様、CD、DVDドライブがないパソコンをご利用のお客様はソフトウェアを ダウンロードしてお使いいただくことができます。

# ■ ユーザー登録時のメールアドレスが必要です。■ 製品のシリアルナンバーをご用意ください。

※最新版プログラム(アップデート)がある場合はそちらをご利用ください。

最新版プログラムについては10ページをご覧ください。

※ダウンロードとはお客様のパソコンに外部のファイルが保存されることをいいます。

※ユーザー登録がお済みでない場合には、弊社ホームページからユーザー登録を行ってください。

※本サービスは、サービスの一部または全てを終了することがあります。

これによりユーザーおよび第三者に損害が生じた場合、理由の如何を問わず一切の責任を負わない ものとします。

### 1 弊社のホームページを表示します

お使いのブラウザーを起動して、アドレス 欄に弊社ホームページのURL

**http://www.de-net.com/** を入力します。 (Internet Explorerを例に説明します)

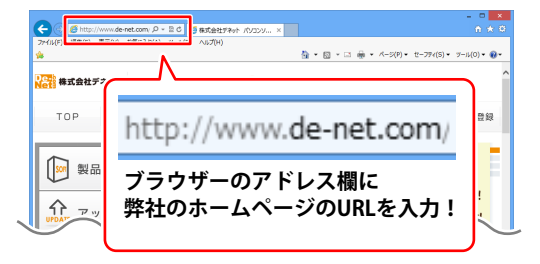

### 2 「ソフトウェアダウンロードサービス」ページを表示します

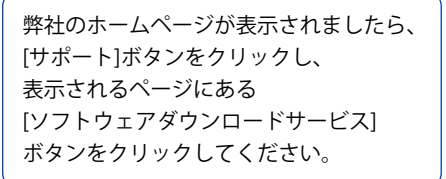

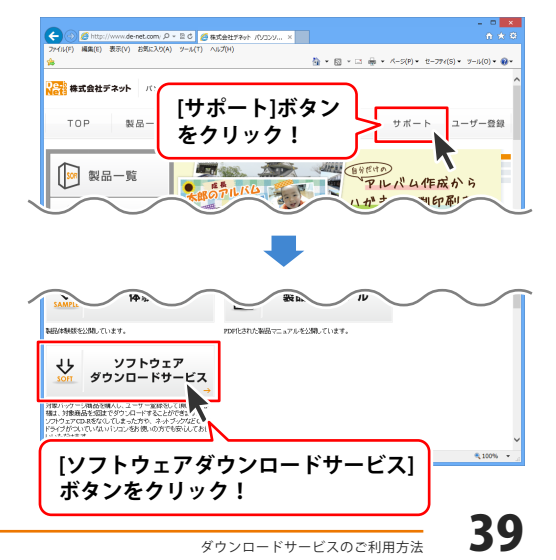

# ダウンロードサービスのご利用方法

3 「ソフトウェアダウンロードサービス」ページ内の各項目を設定、入力します

ソフトウェアダウンロードサービスページ が表示されましたら、注意事項を確認し、 各項目を設定、入力してください。 すべての設定、入力が終わりましたら、 発行ボタンをクリックします。

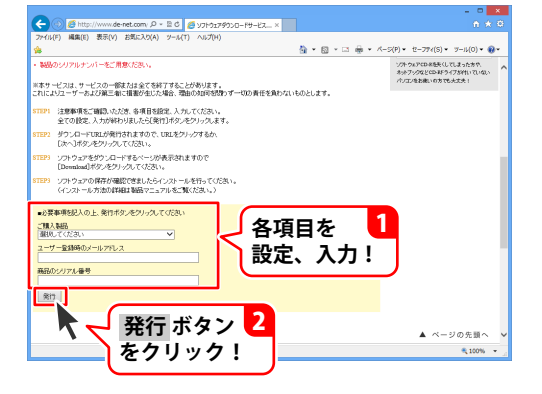

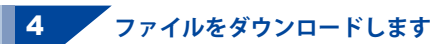

ダウンロードURLが発行されますので、 URLをクリックするか、次へ ボタンを クリックしてください。

ソフトウェアをダウンロードするページが 表示されますので、 Download ボタンを クリックしてください。

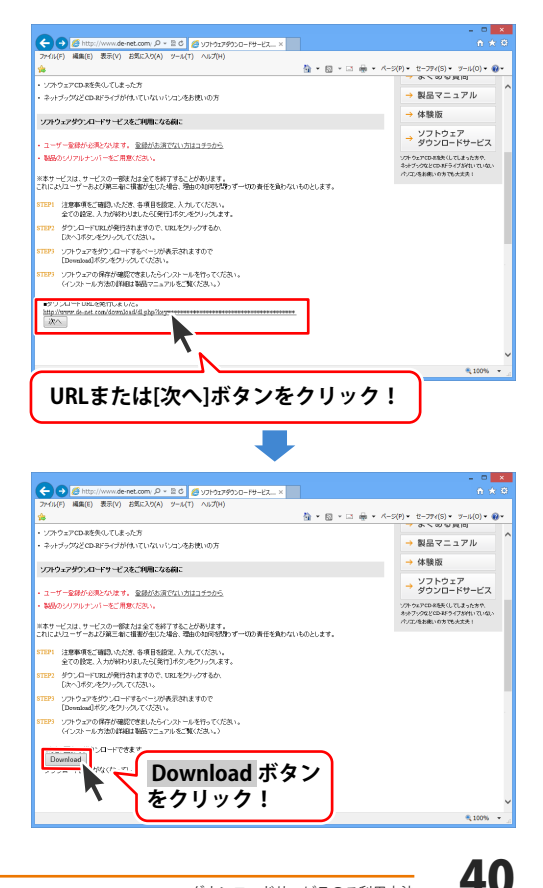

# ダウンロードサービスのご利用方法

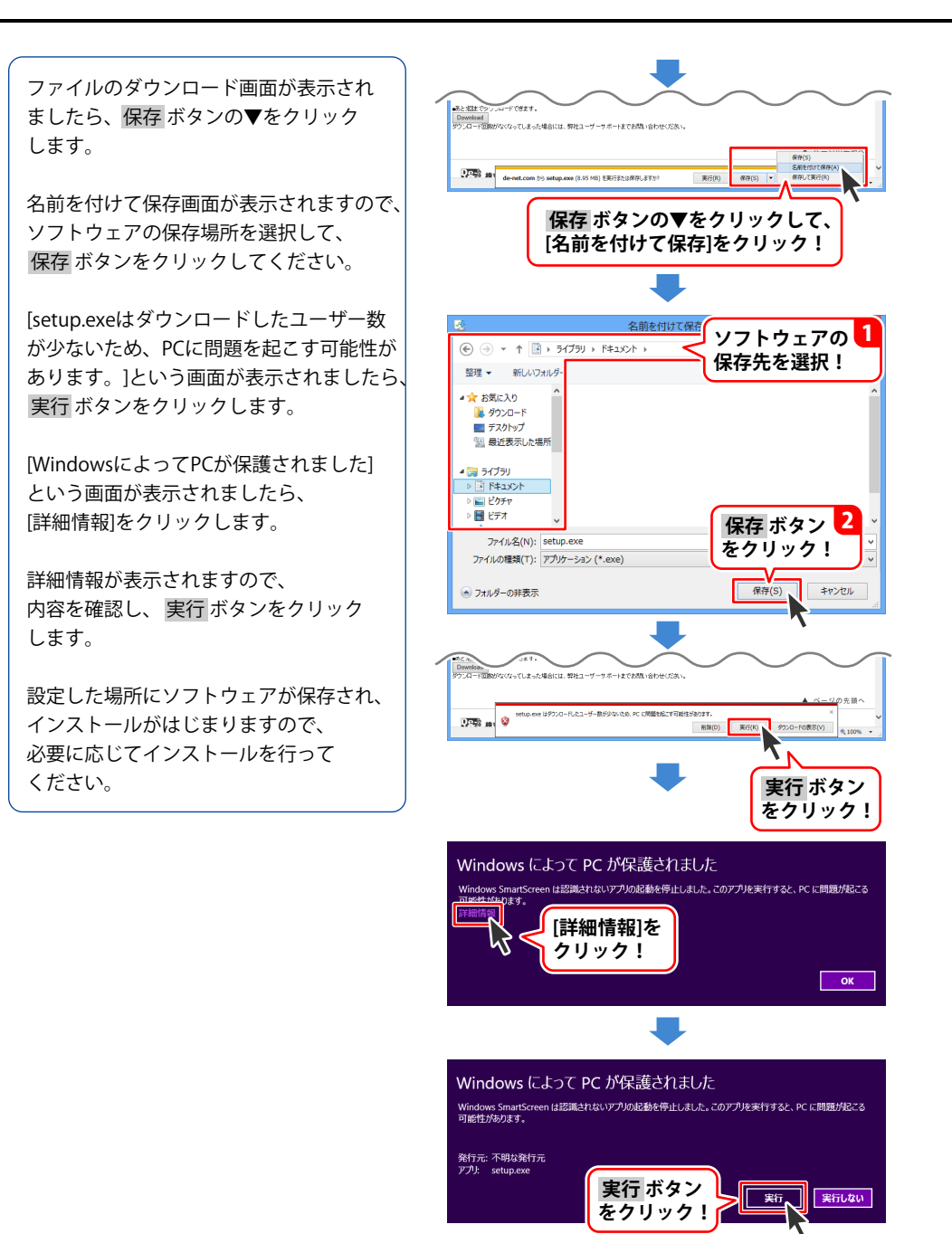

# よくあるお問い合わせ

ホームページでもよくあるお問い合わせをご覧いただけます。 http://www.de-net.com/fag/

クリックで開きます。

### インストール・起動関連

#### Q:ソフトのインストールや起動ができません

A:本ソフトをインストールする際、ウィルス対策などの常駐ソフトや他のアプリケーションが 起動していませんか?必ず、すべて終了してからインストール作業を行ってください。 また、HDD(ハードディスクドライブ)の空き容量が極端に少ない状態、Windowsのシステムが 不安定になってますと、インストール作業を行うことや本ソフトが正常に起動することができ ない場合もあります。

お使いのパソコンのWindows OSは、Windows Update等で常に最新の状態を保ってください。

#### Q:インストールしようとすると『・・・にアクセスする権限がありません。インストールを継続 できません。』といったメッセージ(Windows XP)や次のような画面(Windows Vista、 Windows 7、Windows 8、8.1)が表示されてインストールができません

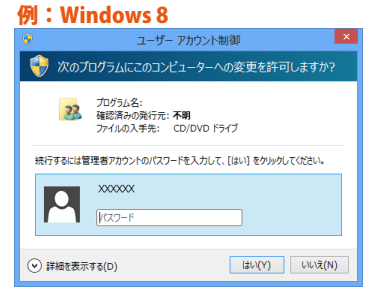

A:管理者権限を持っていないユーザーアカウントでパソコンを起動していませんか? 本ソフトをご利用の際には予め管理者権限を持ったユーザーアカウントでパソコンを 起動してからインストール作業を行ってください。

# よくあるお問い合わせ

#### Q:完全アンインストールの手順は?

- A:以下の手順で削除できます。 1.6ページのアンインストール方法で「パソコン音声録音」のアンインストールを行います。
  - 「パソコン音声録音」の設定データを削除します。
     ※音声データが保存されている場合は予め別の場所にデータを移動しておいてください。

[Windows 8.1 / 8 / 7 / Vistaの場合] ドキュメント→SoundRecフォルダーを削除します。

[Windows XPの場合] マイドキュメント→SoundRecフォルダーを削除します。

「音楽切り取り結合Lite」の設定データを削除します。
 ※音声データが保存されている場合は予め別の場所にデータを移動しておいてください。

[Windows 8.1 / 8の場合]

スタート画面→デスクトップ→キーボードのWindowsキーを押した状態で「Eキー」を押す→ Cドライブ(本ソフトがインストールされているドライブになります)→Program Data (※1) → De-Net→MusicCutterLiteフォルダーを削除します。

[Windows 7 / Vistaの場合] コンピューター (※2 ※3) →Cドライブ(本ソフトがインストールされているドライブに なります)→Program Data (※1) →De-Net→MusicCutterLiteフォルダーを削除します。

[Windows XPの場合] マイコンピュータ→Cドライブ→Documents and Settings→All Users→ Application Data (※1) →De-Net→MusicCutterLiteフォルダーを削除します。

- ※1 初期設定では隠しフォルダーになっている為、表示されていない場合があります。
- ※ 2 Windows Vistaの場合は「コンピュータ」
- ※3 一部のパソコンでは「コンピューター」が「PC」と表示されている場合があります。

隠しフォルダーの表示方法

[Windows 8.1 / 8]

設定→コントロールパネル→[デスクトップのカスタマイズ]→[フォルダーオプション]→ [表示]タブ→詳細設定:ファイルとフォルダーの表示[隠しファイル、隠しフォルダー、および 隠しドライブを表示する]を選択→[適用]→[OK]をクリックします。

[Windows 7]

コントロールパネル→[フォルダーオプション]→[表示]タブ→詳細設定:ファイルと フォルダーの表示[隠しファイル、隠しフォルダー、および隠しドライブを表示する]を選択→ [適用]→[OK]をクリックします。

[Windows Vista / XP] コントロールパネル→[フォルダオプション]→[表示]タブ→詳細設定:ファイルとフォルダの 表示[すべてのファイルとフォルダを表示する]を選択→[適用]→[OK]をクリックします。

### 操作関連(パソコン音声録音)

Q:「デバイスを選択して録音」に印をつけた状態で録音ボタンを押すとオーディオ設定で入力元が 選択されていません と表示される

| 例:Windows 7                |    |
|----------------------------|----|
| パソコン音声録音                   | ×  |
| オーディオ設定で入力元が選択されていませ<br>OK | tω |

A:パソコン内の録音環境が整っていない可能性があります。デバイス名や入力元が選択できない 場合(※)は、「ループバック機能で録音」に印をつけて録音をお試しください。 ※WindowsXPの場合は「ループバック機能で録音」を選択できません。 ステレオミキサー等、録音環境をご用意ください。

#### Q:録音はできるが変換失敗と表示され、録音ファイルが作成されない

- A:ハードディスクの空き容量は十分にありますか? 録音されるデータとは別に、保存するための容量も必要になります。 今一度ハードディスク(システムドライブ)の容量などをご確認ください。
- Q:録音できる時間に制限はありますか?
- A:時間に制限はありません。 ※長時間録音する場合、お使いのパソコンの環境などによって正常に動作しない場合があります。

#### Q:対応しているファイル形式は?

- A:ファイル形式はWAV形式、MP3形式となります。
- Q:音声はステレオで録音される?
- A:音声はステレオで録音されます。

#### Q:PCマイクからの音声を録音することはできる?

A:PCマイクから録音可能です。

#### Q:録音時刻を指定後、ソフトも起動されている状態なのに録音が始まらない

A:時刻を指定(設定)された後に録音ボタンをクリックされているかご確認ください。

#### Q:パソコンで録音した音声を再生できない

- A:対応ファイルの再生に必要なコーデック、フィルター等が必要です。 お使いのパソコン上で正常に再生できるファイルのみの対応となります。
- Q:対応機器(iPod、iPhone、Android端末など)以外のオーディオプレーヤーで再生することはできる?
- A:オーディオプレーヤーに対応しているファイル形式であれば再生することができます。 詳しくはお持ちのオーディオプレーヤーのメーカー様へお問い合わせください。

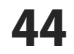

# よくあるお問い合わせ

### 対応機器等への転送関連

#### iTunes

- Q:録音開始(iTunesに転送)をクリックしてもiTunesへ自動登録されない
- A:お使いのパソコンにiTunes(最新版)が正しくインストールされているか確認してください。

#### Q:iTunesへ転送された音声はどこに保存されるの?

A:ファイル保存フォルダーで指定した場所に保存されます。 初期状態では「ドキュメント」の中の「SoundRec」フォルダー(※)に保存されています。 ※Windows XPの場合は「マイドキュメント」の中の「SoundRec」フォルダー

#### Q:iTunesへのインポートができたけどiPod、iPhone等の端末に動画が入らない

A: iTunes上のデータをiPod、iPhone等へ入れる方法につきましてはiPod、iPhoneメーカーの アップル社様へお問い合わせください。

#### (Android端末)

#### Q:Android端末がパソコンで認識されない

A:Android端末がマウントされているかご確認ください。

Android端末(※)の設定で「メディア転送モード(MTP)」等になっていると、 リムーバブル記憶域にあるデバイスに正しく認識されず転送ができない場合があります。 その場合は「ファイル転送モード」に変更をしてください。

また、Android端末の認識に必要なフォルダーが存在していない可能性があります。 下記手順にてフォルダーの確認並びに作成を行ってください。

- Android端末をパソコンに接続してコンピューター(※)→Android端末の順番で ダブルクリックします。
- 2. 右クリックして「新規作成」→「フォルダ(またはフォルダー)」を選択します。
   3. 新しいフォルダーが作成されましたら、名称を「Android」に変更します。
   ※Windows Vistaの場合は「コンピュータ」、Windows XPの場合は「マイコンピュータ」
   ※一部のパソコンでは「コンピューター」が「PC」と表示されている場合があります。

#### Q:Android端末へ転送できない MTP転送しか選択できない

- A:上記項目「Android端末がパソコンで認識されない」をご確認いただいても転送できない場合 パソコン上に録音データを保存して、手動にてAndroid端末へデータを移動してください。
- **Q:Android端末へ転送したら、SDカードとAndroid端末内部に録音データが二重に保存された** A:Android端末の仕様によっては二重に同一データが保存される場合もあります。
- その場合は手動にてどちらかのデータを削除してください。

Android端末により転送モード等の設定や転送結果は異なります。 パソコン上での認識や「Android」フォルダーの構成等についての詳細はAndroid端末の 各メーカー様へお問い合わせください。

# よくあるお問い合わせ

### 操作関連(音楽切り取り結合 Lite)

#### Q:ファイル出力にはどのくらいの時間がかかるの?

- A:切り取り、結合を行うファイル数、再生時間やパソコンの性能によってそれぞれ異なります。
- Q:切り取り、結合できるファイル数に制限はありますか?
- A:本ソフトには切り取り、結合できるファイル数に制限はありません。

#### Q:ファイルの変換に失敗する

A:ファイルが破損しているかプロテクトがかかっている可能性があります。 破損や、プロテクトがかかっている場合には変換できません。

#### Q:iPodやiTunesに入れても再生できない

A:変換した動画ファイル(ファイル名称やファイル形式等)が、 動画プレイヤーソフトやプレイヤー機器に対応しているかご確認ください。

#### Q:パソコンで再生できない

A:対応ファイルの再生に必要なコーデック、フィルター等が必要です。 お使いのパソコン上で正常に再生できるファイルのみの対応となります。

### その他

- Q:複数のパソコンで使用できますか?
- A:本ソフトは3台のパソコンにインストール可能です。

#### Q:他のパソコンとの共有はできますか?

A:本ソフトは、インストールを行ったパソコン上で操作してください。 ネットワーク経由等で使用することはできません。

#### Q:画面の端が切れて表示される

A:画面解像度を推奨サイズ以上に変更してください。 確認方法

[Windows 8.1、8]

- 1. デスクトップの何も無い所で右クリック→画面の解像度をクリックします。
- 2. 画面の解像度を1024 x 768 以上に設定し「OK」をクリックで設定完了です。 ※機種によっては推奨解像度が表示できないものもあります。

[Windows 7]

- 1. スタートメニューより「コントロールパネル」をクリックします。
- 2. 「デスクトップのカスタマイズ」をクリックし、「画面の解像度の調整」を クリックします。

3. 画面の解像度を1024 x 768以上に設定し「OK」をクリックで設定完了です。 ※機種によっては推奨解像度が表示できないものもあります。

[Windows Vista]

- 1. デスクトップの何も無い所で右クリック→個人設定をクリックします。
- 2. 個人設定ウィンドウ内の、画面の設定を左クリックします。

3. 画面の解像度を1024 x 768 以上に設定し「OK」をクリックで設定完了です。 ※機種によっては推奨解像度が表示できないものもあります。

[Windows XP]

- 1. デスクトップの何も無い所で右クリック→プロパティをクリックします。
- 2. [設定]タブをクリックします。
- 3. 画面の解像度を1024 x 768 以上に設定し「適用」→「OK」をクリックで設定完了です。 ※機種によっては推奨解像度が表示できないものもあります。

#### Q:ボタンが見えなくなってしまう クリックしても反応しない

A:お使いのパソコンのDPI設定が標準以外(96DPI以外)に変更されている可能性があります。 以下の手順でDPI設定をご確認の上、標準の設定にて本ソフトをご使用ください。

確認方法 [Windows 8.1、8] (e) (a) + (b) T + (1001 + (1001 + 7205)(100740747 + 7427)) コントロール パネル ホーム べての項目のサイズを変更する 和確定の時間 全の時間 デスクトップ上のテキストや (ロットルを標準します。 ディスプレーイの設定の変更 ClearType 7年ストの問題 ○曲 - 1255(M ○大 - 150%(L) マリキへてのディスプレイで同じが大変を使用する 始定の回口のテキストサイズのみを空間することができる タイトルバー - 11 - 二太字(8) ▲ 一定の拡大率を使用する場合、一部の項目は7 がおります。 スプレイによって異なるサイズになる可能性 適用(A) 第日次同サインインしたときに有効になります。 個人設定

- 1. マウスポインタを右下の角に移動し、「設定」をクリックします。
- 2. 右側に設定画面が表示されましたら「コントロールパネル」をクリックします。
- 「デスクトップのカスタマイズ」をクリックし、「テキストやその他の項目の大きさを 変更します」をクリックします。
- 4. ″すべてのディスプレイで同じ拡大率を使用する″にチェックを入れます。
- 5. 小-100%(規定)にチェックを入れ「適用」をクリックします。
- 「これらの変更を適用するには、コンピューターからサインアウトする必要があります。」 と確認を求められますので、「今すぐサインアウト」をクリックします。
- 7. パソコンからサインアウトされますので、再度サインインすると設定完了です。

[Windows 7]

- 1. スタートメニューより「コントロールパネル」をクリックします。
- 「デスクトップのカスタマイズ」をクリックし、「テキストやその他の項目の大きさを 変更します」をクリックします。
- 3. 小-100%(規定)にチェックを入れ「適用」をクリックします。
- 「これらの変更を適用するには、コンピューターからログオフする必要があります。」と 確認を求められますので、「今すぐログオフ」をクリックします。
- 5. パソコンからログオフされますので、再度ログインすると設定完了です。

[Windows Vista]

- 1. デスクトップ画面の何も無い所を右クリックします。
- 2. 「個人設定」を左クリックし、「フォントサイズ(DPI)の調整」をクリックします。
- 3. 「あなたの許可が必要です」と許可を求められますので「続行」をクリックします。
- 4. 「規定のスケール(96DPI)」にチェックを付け、「OK」をクリックします。
- 5. パソコンが自動的に再起動されますので、再起動したら設定完了です。

[Windows XP]

- 1. デスクトップ画面の何も無い所を右クリックします。
- 2. 「プロパティ」を左クリックし、「設定」タブをクリックします。
- 3. 「詳細設定」をクリックし、「全般」タブの「DPI設定」を「96DPI」に設定します。
- 4. 「OK」をクリックし、パソコンを再起動すれば設定完了です。

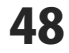

- Q:「2014 \*\*\*\*」は日付ではありません…というエラーメッセージが表示されたり、文字化けなど 日本語が正しく表示されない
- A: Windowsの言語や日付形式の設定が標準のもの以外になっているとアプリケーションソフトが 正常に動作(表示等)がされない場合があります。

以下の手順で設定をご確認の上、標準の設定にて本ソフトをご使用ください。

#### 確認方法

[Windows 8、8.1]

| 8                                                                          | 形式のカスタマイズ ×       |  |  |
|----------------------------------------------------------------------------|-------------------|--|--|
| 数値 通貨 時刻                                                                   | 日付並べ替え            |  |  |
| 61                                                                         |                   |  |  |
| 短い形式:                                                                      | 2014/07/03        |  |  |
| 長い形式:                                                                      | 2014年7月3日         |  |  |
| データ形式                                                                      |                   |  |  |
| 短い形式(S):                                                                   | yyyy/MM/dd v      |  |  |
| 長い形式(L):                                                                   | yyyy'年'M'月'd'日' v |  |  |
| データ形式の表記:<br>d, dd = 日; ddd, dddd = 曜日; M = 月; y = 年; gg = 元号<br>- 11 - パー |                   |  |  |
| 2 桁の数字で年を入力すると、次の範囲内での暦年として解釈する(H):                                        |                   |  |  |
| 1930 から <b>2029</b>                                                        |                   |  |  |
| 週の最初の曜日(F): 日曜日 V                                                          |                   |  |  |
| カレンダーの種類(C):                                                               | 西曆 (日本語) 🗸 🗸      |  |  |
|                                                                            |                   |  |  |
| 数値、通貨、時刻、および日付のシステムの既定の設定を復元する<br>には、[リセット] をクリックしてください。<br>リセット(R)        |                   |  |  |
|                                                                            | OK キャンセル 適用(A)    |  |  |

- 1. 本ソフトを含め、起動している全てのソフトを終了させます。
- 2. マウスポインタを右下の角に移動し、設定ボタンをクリックします。
- 3. 右側に設定画面が表示されましたら「コントロールパネル」をクリックします。
- 4. 「時計、言語および地域」→「地域」をクリックします。
- 5. 言語が「日本語」に設定されていることを確認後、「形式」タブを選択して「追加の設定」 をクリックします。
- 「日付」タブをクリックして、表示されている設定項目を以下の通りに変更します。
   「データ形式」短い形式(S) yyyy/MM/dd 長い形式(L) yyyy'年'M'月'd'日'
   「カレンダー」 西暦(日本語)
- 7. 「適用」→「OK」の順にクリックし、パソコンを再起動させます。

# よくあるお問い合わせ

[Windows 7]

- 1. 本ソフトを含め、記動している全てのソフトを終了させます。
- 2. スタートメニューより「コントロールパネル」をクリックします。
- 3. 「時計・言語・および地域」→「地域と言語」をクリックします。
- 4. 「形式」タブを選択して、「Japanese(Japan)」に設定されていることを確認後、 「追加の設定」をクリックします。
- 5. 「日付」タブをクリックして、表示されている設定項目を以下の通りに変更します。 「データ形式」 短い形式(S) yyyy/MM/dd 長い形式(L) yyyy'年'M'月'd'日'
  - 「カレンダーの種類」 西暦(日本語)
- 6. 「適用」→「OK」の順にクリックし、パソコンを再起動させます。

[Windows Vista]

- 1. 本ソフトを含め、起動している全てのソフトを終了させます。
- 2. スタートメニューより「コントロールパネル」をクリックします。
- 3. 「時計・言語・および地域」→「地域と言語のオプション」をクリックします。
- 4. 「形式」タブを選択して、「日本語」に設定されていることを確認後、 「この形式のカスタマイズ」をクリックします。
- 5. 「日付」タブをクリックして、表示されている設定項目を以下の通りに変更します。 「データ形式」 短い形式(S) yyyy/MM/dd 長い形式(L) yyyy'年'M'月'd'日' 「カレンダーの種類」<br />
  西暦(日本語)
- 6. 「適用」→「OK」の順にクリックし、パソコンを再起動させます。

[Windows XP]

- 1. 本ソフトを含め、起動している全てのソフトを終了させます。
- 2. スタートメニューより「コントロールパネル」をクリックします。
- 3. 「日付・時刻・地域と言語のオプション」→「地域と言語のオプション」をクリックします。
- 4. 「地域オプション」タブを選択して、「日本語」に設定されていることを確認後、 「カスタマイズ」をクリックします。
- 5. 「日付」タブをクリックして、表示されている設定項目を以下の通りに変更します。 「カレンダーの種類」西暦(日本語) 「短い形式」 短い形式(S) yyyy/MM/dd 区切り記号 /

  - 「長い形式」 長い形式(L) yyyy'年'M'月'd'日'
- 6. 「適用」→「OK」の順にクリックし、パソコンを再起動させます。

DPI設定や解像度、日付(時刻)などにつきましては、Windows OSでの設定となるため、 詳細についてはMicrosoft社へお尋ねください。

また、その他のソフト、パソコン本体、その他の周辺機器につきましても各メーカー様へ お尋ねください。

弊社では「パソコン音声録音」以外に関する詳細につきましては一切の責任を負いかねます。

平成25年1月より、お問い合わせをいただく際はユーザー登録が必須となります。

### ユーザー登録はこちら <u>http://www.de-net.com/user/</u> クリックで開きます。

### お問い合わせについて

FAX及びe-mailでのお問い合わせの際には、『ご連絡先を正確に明記』の上、サポートまで お送りくださいますようよろしくお願い申し上げます。 お客様よりいただいたお問い合わせに返信できないということがあります。 問い合わせを行っているのにも関わらず、サポートからの返事がない場合、 弊社ユーザーサポートまでご連絡が届いていない状態や、返信先が不明(正しくない)場合が 考えられますので、宛先(FAX・メール)の確認をお願いいたします。 弊社ホームページ上からサポート宛にメールを送ることも可能です。 直接メール・FAX・お電話等でご連絡の場合、下記項目を事前にご確認の上お伝えください。 (ソフトのタイトル・バージョン

- 例:「パソコン音声録音」
- ○ソフトのシリアルナンバー ※冊子の取扱説明書表紙に貼付されています。
- ○ソフトをお使いになられているパソコンの環境
  - ・OS及びバージョン
    - 例:Windows 8.1 64bit Windows Updateでの最終更新日〇〇年〇月〇日
  - ・ブラウザーのバージョン
    - 例:Internet Explorer 10
  - ・パソコンの仕様
    - 例:NEC XXXX-XXX-XX / Pentium III 1GHz /
      - HDD 500GB / Memory 2GB
- ○お問い合わせ内容
- 例:~の操作を行ったら、~というメッセージがでてソフトが動かなくなった □□□部分の操作について教えてほしい…etc
- ○お名前
- ○ご連絡先(正確にお願いいたします)
  - メールアドレス等送る前に再確認をお願いいたします。
  - ※お客様のメールサーバーのドメイン拒否設定により、

弊社からのメールが受信されない場合があります。

お問い合わせ先(次のページ) →

お問い合わせ窓口

# お問い合わせ窓口

### お知らせ 平成26年3月31日(月)より サポート営業時間を<u>10:00~17:00</u>までに変更いたしました。 何卒ご理解賜りますようお願い申し上げます。

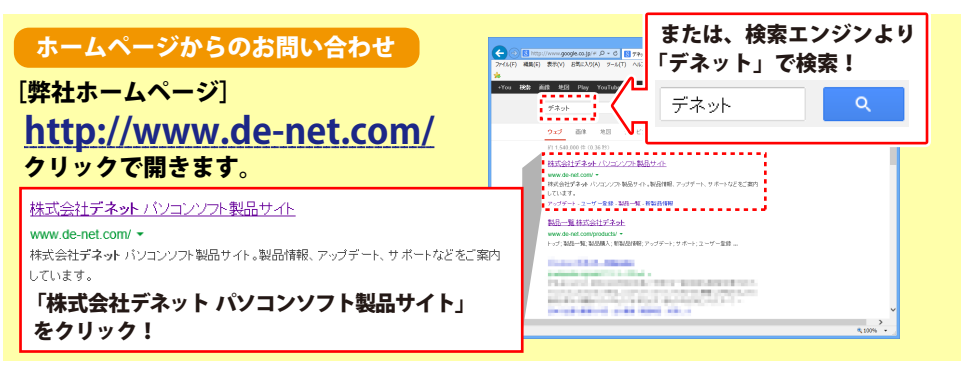

### [サポートページ]

#### http://www.de-net.com/support.htm

ソフトウェアの最新情報やよくあるご質問などを公開しています。 アップデート情報より、最新版のソフトウェアをダウンロードしてお使いいただけます。

#### [問い合わせページ]

#### http://www.de-net.com/contact/

弊社ホームページのお問い合わせフォームにご記入いただき、メールを送信してください。

#### メールでのお問い合わせ

### E-mail:ask99pc@de-net.com

サポート時間:10:00~17:00 (土・日、祭日を除く)

※通信料はお客様負担となります。

#### お電話・FAXでのお問い合わせ

### Tel:048-669-9099 Fax:048-669-9111

サポート時間:10:00~17:00 (土・日、祭日を除く)

※電話・FAX番号は変更する場合があります。

最新の情報は、http://www.de-net.com/support.htmからご確認ください。 ※通信料はお客様負担となります。

※パソコン本体の操作方法やその他専門知識に関するお問い合わせにはお答えできない場合があります。
※お客様のご都合による返品はできません。
※お問い合わせ内容によっては返答までにお時間をいただくこともあります。

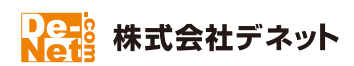

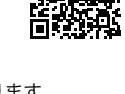

52